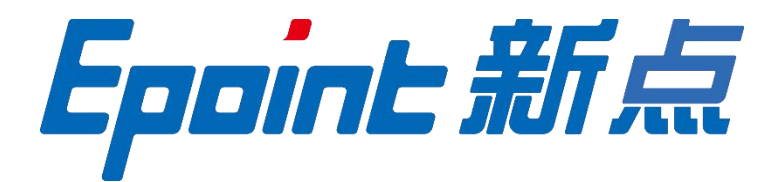

# 国泰新点软件股份有限公司

地址:张家港市杨舍镇江帆路 8 号(http://www.epoint.com.cn) 电话: 0512-58188000 传真: 0512-58132373

# 龙岩市公共资源交易中心

# 电子交易平台新系统

# 投标人操作手册

龙岩市公共资源交易中心 修订时间: 2017 年 4 月

| 目 | 录   |
|---|-----|
| н | ~1~ |

| <i>-</i> , | 系约   | 前期准律   | 备                |                | 2     |
|------------|------|--------|------------------|----------------|-------|
|            | 1.1、 | 驱动多    | ₹装说 <sup> </sup> | 明              |       |
|            |      | 1.1.1、 | 安装型              | 枢动程序           | 2     |
|            | 1.2  | 证书コ    | _具               |                | 4     |
|            |      | 1.2.1  | 修改口              | 口令             | 4     |
|            | 1.3  | 检测コ    | _具               |                | 5     |
|            |      | 1.3.1  | 启动棒              | 金测工具           | 5     |
|            |      | 1.3.2  | 系统核              | 金测             | 6     |
|            |      | 1.3.3  | 证书框              | 金测             | 6     |
|            |      | 1.3.4  | 签章棒              | 金测             | 7     |
|            | 1.4  | 浏览器    | 昭置.              |                | 7     |
|            |      | 1.4.1  | Intern           | et 选项          | 7     |
|            |      | 1.4.2  | 关闭打              | 兰截工具           | 14    |
|            |      | 1.4.3  | 浏览               | 器兼容性设 <u>置</u> | 15    |
| <u> </u>   | 投    | 标人网上   | 交易               | 平台             | 16    |
|            | 2.1  | 投标人    | 、管理.             |                |       |
|            |      | 2.1.1  | 投标               | 人注册            | 16    |
|            |      | 2.1.2  | 交易               | 主体信息库管理        | 16    |
|            | 2.2  | 业务管    | 铲理               |                | 17    |
|            |      | 2.2.1  | 招标公              | 公告             | 17    |
|            |      | 2.2    | .1.1、            | 填写投标信息         | 17    |
|            |      | 2.2    | .1.2、            | 查看公告详情         | 19    |
|            |      | 2.2.2  | 我的叮              | 页目             | 20    |
|            |      | 2.2    | .2.1             | 招标文件领取         | 20    |
|            |      | 2.2    | .2.2、            | 上传投标文件         | 22    |
|            |      | 2.2    | .2.3、            | 开标签到解密         | 22    |
|            |      | 2.2    | .2.4             | 答疑澄清文件领取       | 23    |
|            |      | 2.2    | .2.5             | 控制价文件领取        | 24    |
|            |      | 2.2    | .2.6             | 见证信息填写         | 25    |
|            |      | 2.2    | .2.7、            | 评标澄清回复         | 26    |
|            |      | 2.2    | .2.8             | 开标情况           | 27    |
|            |      | 2.2    | .2.9             | 缴费通知书          |       |
|            |      | 2.2    | .2.10、           | 视频直播           |       |
|            |      | 2.2    | .2.11            | 结果通知书查看        | 定义书签。 |
|            |      | 2.2    | .2.12            | 保证金查询          | 29    |
|            |      | 2.2    | .2.13            | 提问             |       |
|            |      | 2.2    | .2.14            | 异议             |       |
|            |      | 2.2    | .2.15            | 投诉             |       |
|            | 2.3  | 中标项    | 页目               |                |       |
|            |      | 2.3.1  | 中标证              | 通知书查看          |       |
|            |      | 2.3.2  | 合同谷              | 签署             |       |

- 一、系统前期准备
- 1.1、驱动安装说明
- 1.1.1、安装驱动程序

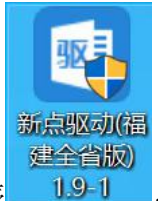

1、双击安装程序

,进入安装页面。

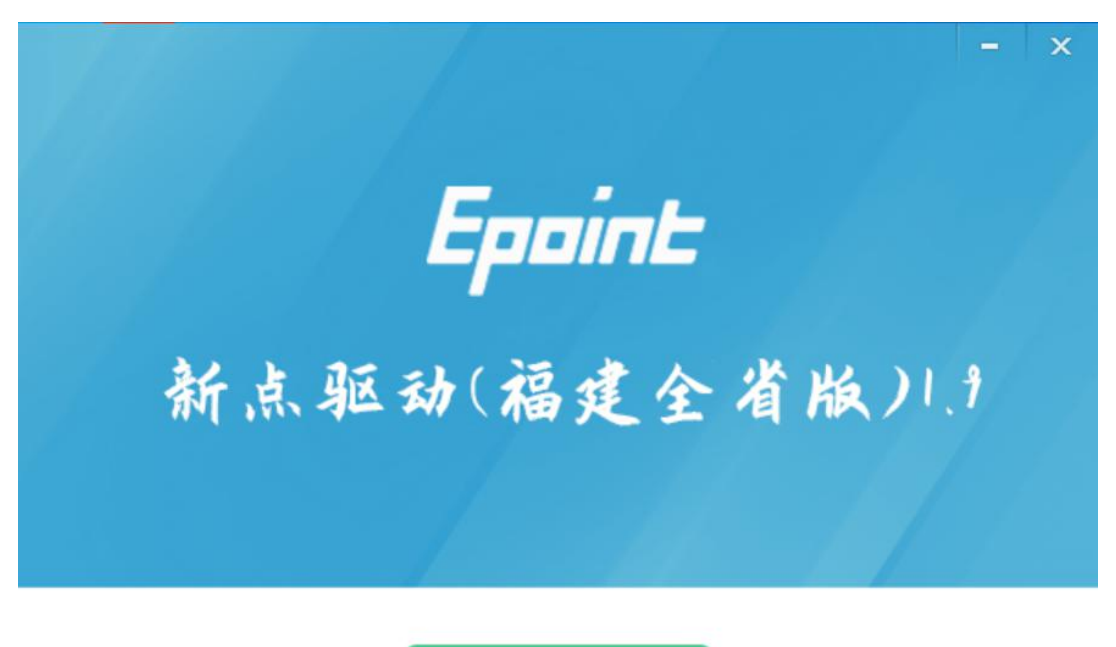

快速安装

自定义安装>>

- 注:在安装驱动之前,请确保所有浏览器均已关闭。
- 2、选中协议,点击"自定义安装",打开安装目录位置。

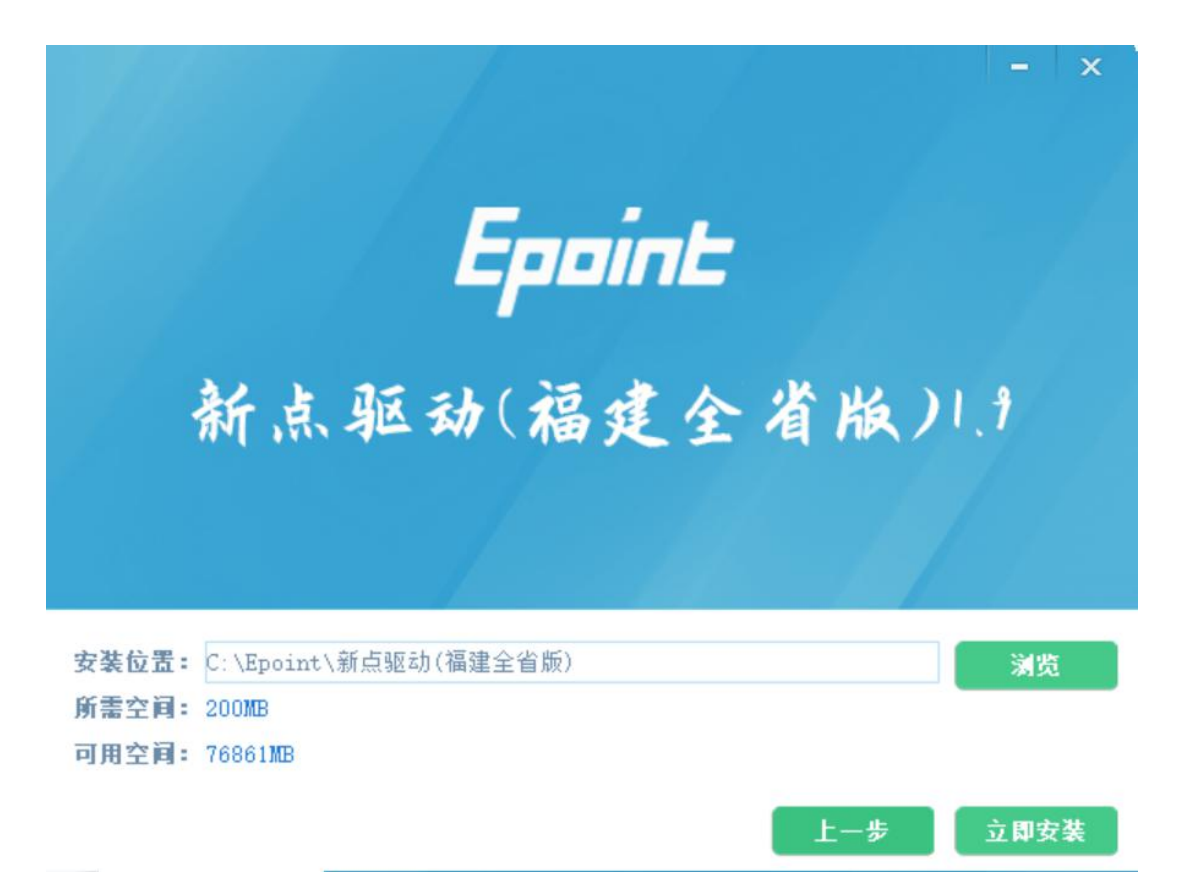

如果不点击"自定义安装",点击"快速安装"按钮,则直接开始安装驱动,安装位置 默认。

3、自定义安装页面,选择需要安装的目录,点击"立即安装"按钮,开始安装驱动。

| Epoint 新点 | 简化新版检测                 | 七流程 ・           | 方便快接 | <b>赴</b><br>的感觉。 |  |
|-----------|------------------------|-----------------|------|------------------|--|
|           | ASTRO<br>Epaint 新启证书助于 | ・             ・ |      |                  |  |
|           |                        |                 |      |                  |  |

正在检查环境依赖...

4、驱动安装完成后,打开完成界面。

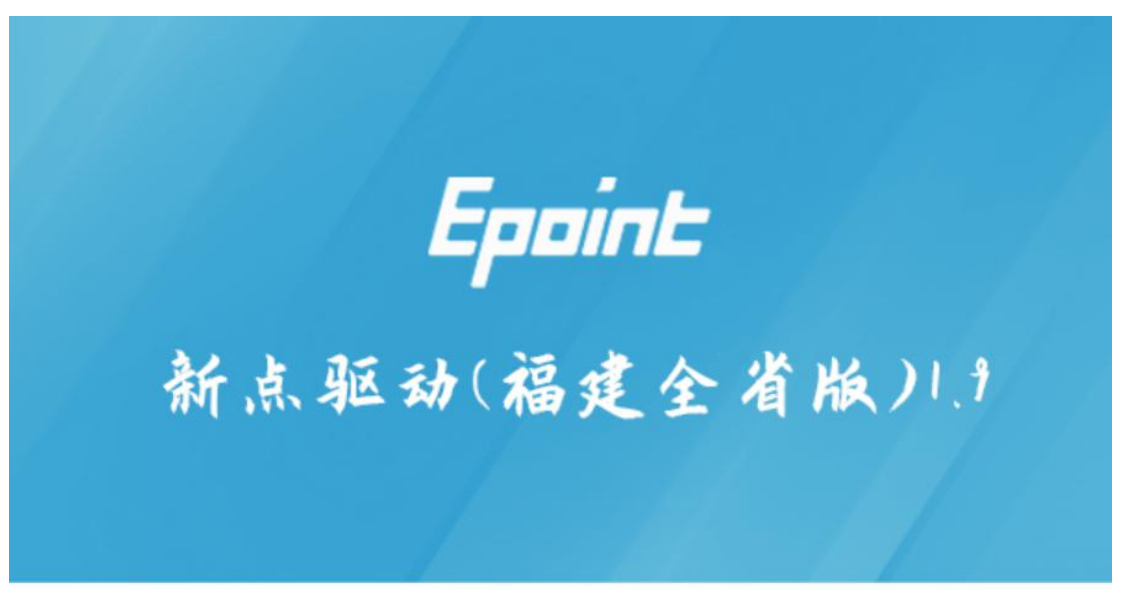

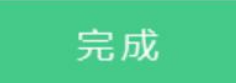

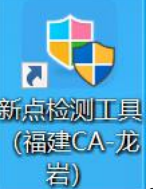

5、点击"完成"按钮,驱动安装成功,桌面显示图标

## 1.2、证书工具

## 1.2.1、修改口令

用户可以打开数字证书客户端软件,进入证书管理界面。

口令相当于证书 Key 的密码,需要妥善保管,新发出的证书 Key 的密码是 111111 (6 个 1),为了您的证书的安全,请立即修改密码。

## **Eppine 新点** 龙岩市公共资源交易中心电子交易平台新系统投标人操作手册

| 顽发给 /      |                                       | 起始时间       | 终止时间 | - 类型     |
|------------|---------------------------------------|------------|------|----------|
|            | 核对数字证书口令                              |            |      | -        |
|            | ■ 数字证书口                               | 令有效长度为2到6个 | 字符   |          |
|            | ▲ ▲ ▲ ▲ ▲ ▲ ▲ ▲ ▲ ▲ ▲ ▲ ▲ ▲ ▲ ▲ ▲ ▲ ▲ | 1令:        |      | •        |
| ◎改数字证书口令—— |                                       |            |      | (835 (u) |
| 用户可以修成数子证书 | 确定                                    |            | ·闭   | HSEX (m) |
| 用户可以修识数子让十 | 确定                                    | X          | ·闭   |          |

输入正确的旧口令和新口令,点击确认就可以修改密码了。

# 1.3、检测工具

# 1.3.1、启动检测工具

用户可以点击桌面上的新点检测工具图标来启动检测工具。

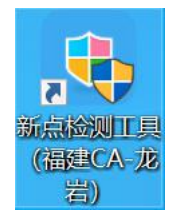

# 1.3.2、系统检测

| 福建新点证书助手             |    |                  |                                   |                     |      | - x          |
|----------------------|----|------------------|-----------------------------------|---------------------|------|--------------|
| <b>Eppint</b> 新点证书助手 |    | <b>恩</b><br>证书显示 | C<br>登章测试                         |                     |      |              |
|                      | 欢迎 | 使用福建社            | 正书助                               | Ŧ                   |      |              |
|                      |    | 最新检测<br>——每      | <sup>时间</sup><br><mark>圭检测</mark> | 2021-03-09 09:52:07 | 标桥知道 | 清理证书 🔇       |
|                      |    |                  |                                   |                     |      | 登录系统         |
| 版本号 1.0.0.09         |    |                  |                                   |                     | 版权所有 | 国泰新点软件股份有限公司 |

点击"一键检测"按钮,即可进行相关检测。

# 1.3.3、证书检测

|                                                                                  | 点证书助手 🔗 😞                          | <ul> <li>②</li> <li>○</li> <li>○</li></ul> | 瓶              |   |
|----------------------------------------------------------------------------------|------------------------------------|----------------------------------------------------------------------------------------------------|----------------|---|
| <ul> <li>              登名证书      </li> <li>             か密证书         </li> </ul> | <b>悠名证书</b> 异出证书<br>用于数字签名,保证信息传编的 | )<br>完整性、发送者的身份;                                                                                                    | 人证、防止交易中的抵赖发生。 |   |
|                                                                                  | 远                                  |                                                                                                    |                | 值 |
|                                                                                  | 证书版本                               |                                                                                                    |                |   |
|                                                                                  | 证书有效期                              |                                                                                                    |                |   |
|                                                                                  | 有效剩余时间                             |                                                                                                    |                |   |
|                                                                                  | 证书使用者                              |                                                                                                    |                |   |
|                                                                                  | 证书颁发者                              |                                                                                                    |                |   |
|                                                                                  |                                    | 更多信息查                                                                                                    | 看              |   |

用户可以点击"证书显示"按钮,选择证书,可以检测该证书 Key 是否可以正常使用。

# 1.3.4、签章检测

| ☑ 签章测试工具                                                                                                    | × |
|----------------------------------------------------------------------------------------------------|---|
| 條存     抄送     戶販 登章     副     副     副     通     通     通     通       條存     抄送     方販 登章     批 里 短章     打码 竖章     批 里 扫 竖                                                                                                    < |   |
| 🛃 🚔 🖗 🗐 1/3 💦 🗟 🕲 🗳 🐴 ઉ 😂 💀 🔕 🖑 🎠 🗐 🍳 🍳 🗐 📑 査規: 👘 🗸 👂                                                                                                    |   |
| (二)投标函数录                                                                                                    | ^ |
| 工程名称: 测试 hzv (项目名称) 标段一 标段                                                                                                    |   |
| 序号 条款名称 合同条款号 约定内容 备注                                                                                                    |   |
| 1 项目负责人 姓名:                                                                                                    |   |
| 2 履约保证金 中标价的 %                                                                                                    |   |
| 3 施工准备时间 签订施工合同后 天                                                                                                    |   |
| 4 误期违约金额 元人民币/天                                                                                                    |   |
| 5 误期赔偿费限额 合同价款 %                                                                                                    |   |
| 6 施工总工期 日历天                                                                                                    |   |
| 7 质量标准                                                                                                    |   |
| 8 工程质量违约金最高限额 按实际损失额全额赔偿                                                                                                    |   |
| 9 预付款金额 无                                                                                                    |   |
| 投标函及投标函附录                                                                                                    |   |
| (一)投标函                                                                                                    |   |
| 致: w 测试招标人单位 00111 (招标人名称)                                                                                                    |   |
| 1、根据已收到贵方的测试 hzy 工程的招标文件,并已详细审核了全部招标文件及 有关附                                                                                                    |   |
| 件.                                                                                                    |   |
| 2、遵照《中华人民共和国招标投标法》、《江苏省招标投标条例》等有关规定, 经考察现场                                                                                                    |   |
|                                                                                                    |   |

此页面是用于测试证书 Key 是否可以正常签章,请点击盖章按钮,在出现的窗口中, 选择签章的名称和签章的模式,并输入您的证书 Key 的密码,点击确定按钮。

如果能成功加盖印章,并且有勾显示,则证明您的证书 Key 没有问题。

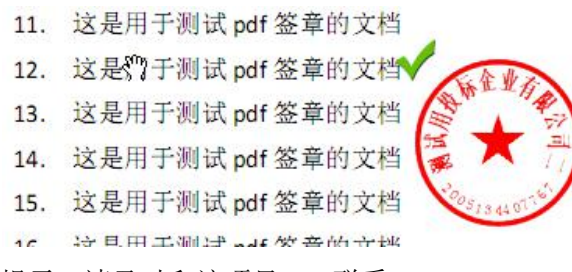

如果出现其他的提示,请及时和该项目 CA 联系。

# 1.4、浏览器配置

## 1.4.1、Internet 选项

为了让系统插件能够正常工作,请按照以下步骤进行浏览器的配置。

1、打开浏览器,在"工具"菜单→"Internet 选项"

| 文件(F) 编辑(E) 查看(V) 收藏夹(A) | 工具(T)                  | 帮助(H)                                                                 |                                |
|--------------------------|------------------------|-----------------------------------------------------------------------|--------------------------------|
| 🙀 收藏夹<br>🥐 360安全起始页      | 删跳<br>InP<br>诊器<br>重新  | <b>浏览的历史记录(D)…</b><br>rivate <b>浏览(I)</b><br>后主接问题(C)…<br>行开上次浏览会话(S) | Ctrl+Shift+Del<br>Ctrl+Shift+P |
|                          | InP<br>InP             | rivate 筛选<br>rivate 筛选设置(S)                                           | Ctrl+Shift+F                   |
|                          | 弹出<br>Sm<br>管理         | H窗口阻止程序(P)<br>artScreen 筛选器(T)<br>即载项(A)                              |                                |
|                          | 兼容性视图(V)<br>兼容性视图设置(B) | 科性视图(V)<br>科性视图设置(B)                                                  |                                |
|                          | 订阅<br>源为<br>Wir        | 则比源(F)<br>行现(E)<br>ndows Update(U)                                    |                                |
|                          | 开发                     | → 人员工具(L)                                                             | F12                            |

2、弹出对话框之后,请选择"安全"选项卡,具体的界面如下图:

| Interne         | t <mark>选</mark> 项 |                |          |                |       |                 |               |             | ?              | X           |
|-----------------|--------------------|----------------|----------|----------------|-------|-----------------|---------------|-------------|----------------|-------------|
| 常规              | 安全                 | 隐私             | 内容       | 连接             | 程序    | 高级              |               |             |                |             |
| 主页              |                    |                |          |                |       |                 |               |             |                | <del></del> |
|                 |                    | 若要创建           | 多个主动     | 瓦标签页           | ,请在每  | 行输入一            | 个地址(          | <u>R</u> ). |                | 1           |
|                 |                    | https://       | 'hao.36( | 0.cn/?sr       | c=lm≤ | s=n5da5         | 6bab9c        |             | ^              |             |
|                 |                    |                |          |                |       |                 |               |             | $\sim$         |             |
|                 |                    |                | 使用当      | 前页( <u>C</u> ) | 侵     | 同默认值            | ī <u>(E</u> ) | 使用新标        | 签页( <u>U</u> ) |             |
| 启动              | ) —                |                |          |                |       |                 |               |             |                | -51         |
| C               | )从上次               | 会话中的           | 标签页      | 开始( <u>B</u> ) |       |                 |               |             |                |             |
| e<br>t=恷        | ) 从王贞<br>'五        | 升始( <u>日</u> ) |          |                |       |                 |               |             |                |             |
| 重               | 这网页在               | E标签页           | 中的显示     | 访式。            |       |                 |               | 标签列         | ۵( <u>T)</u>   | Î           |
| 浏览              | 历史记录               | ₹ -            |          |                |       |                 |               |             |                | _           |
| <del>DD</del> ! | 除临时了               | 文件、历           | 史记录、     | Cookie         | 、保存的  | 密码和网            | 页表单位          | 言息。         |                |             |
|                 | ]退出时               | 删除浏览           | 历史记录     | 录( <u>W</u> )  |       |                 |               |             |                |             |
| 500 C.          |                    |                |          |                |       | 删除(D)           |               | 设置          | <u>(S</u> )    |             |
| 外观              | ]                  |                |          |                |       | 10 - 100 (100 × |               |             |                |             |
|                 | 颜色((               | 2)             | ŭ        | 吾言(L)          |       | 字体(N            | )             | 辅助功         | 」能(E)          |             |
|                 |                    |                |          |                |       |                 |               |             |                |             |
|                 |                    |                |          |                |       |                 |               |             |                |             |
|                 |                    |                |          |                | 确定    |                 | 町光            |             | 成田〇            | 1)          |
|                 |                    |                |          |                | MAKE  |                 | 40月           |             | 157.H3(E       | 1/          |

3、点击绿色的"受信任的站点"的图片,会看到如下图所示的界面:

| Internet 选项                                                       | ? ×              |
|-------------------------------------------------------------------|------------------|
| 常规 安全 隐私 内容 连接 程序 高级                                              |                  |
| 选择一个区域以查看或更改安全设置。                                                 |                  |
| 受信任的站点<br>该区域包含你确信不会损害你的计算机或文件的网站。<br>该区域中有网站。                    | 站点( <u>S</u> )   |
| <b>自定义</b><br>自定义设置<br>- 要更改设置,请单击"自定义级别"<br>- 要使用推荐的设置,请单击"默认级别" |                  |
| □ 启用保护模式(要求重新启动<br>Internet Explorer)(P)                          | 默认级别(D)          |
| 将所有区域重置为                                                          | 默认级别( <u>R</u> ) |
| 确定取消                                                              | 应用(A)            |

4、点击"站点" 按钮,出现如下对话框:

| 受信任的站                                               | 占点                                                                                                    | ×              |
|-----------------------------------------------------|----------------------------------------------------------------------------------------------------|----------------|
| ~                                                   | 可以添加和删除该区域的网站。该区域中的所有网站设置。                                                                                                    | 占都使用区域的安全      |
| 将该网站                                                | 占添加到区域(D):                                                                                                    |                |
| https://                                            | /ggzy.longyan.gov.cn/lyztb/                                                                                                    | 添加( <u>A</u> ) |
| 网站( <u>W</u> )                                      | :                                                                                                    | а.             |
| http://<br>http://<br>http://<br>http://<br>http:// | *.asggzyjy.cn ^<br>*.benxi.gov.cn *<br>*.bhggzy.com *<br>*.bhsggzy.cn *<br>*.bmggzy.org.c v<br>X域中的所有站点要求服务器验证(https:)( <u>S</u> ) | 删除( <u>R</u> ) |
|                                                     |                                                                                                    | 关闭( <u>C</u> ) |

输入系统服务器的域名地址,格式例如:https://ggzy.longyan.gov.cn/lyztb/,然后点击"添加"按钮完成添加,再按"关闭"按钮退出。

5、设置自定义安全级别,开放 Activex 的访问权限:

| Internet 选项                                                       | ?               | $\times$ |
|-------------------------------------------------------------------|-----------------|----------|
| 常规 安全 隐私 内容 连接 程序 高级                                              |                 |          |
| 选择一个区域以查看或更改安全设置。                                                 |                 |          |
| <ul> <li>Internet 本地 Intranet 受信任的站点</li> </ul>                   |                 |          |
| 受信任的站点                                                            | 站点( <u>S</u> )  |          |
| <ul><li>该区域包含你确信不会损害你的计算机或文件的网站。</li><li>该区域中有网站。</li></ul>       |                 |          |
| 该区域的安全级别(上)                                                       |                 |          |
| <b>自定义</b><br>自定义设置<br>- 要更改设置,请单击"自定义级别"<br>- 要使用推荐的设置,请单击"默认级别" |                 |          |
| □ 启用保护模式(要求重新启动<br>Internet Explorer)(P) 自定义级别(C)                 | 默认级别(D)         |          |
| 将所有区域重置为默                                                         | 认级别( <u>R</u> ) |          |
|                                                                   |                 |          |
| 确定 取消                                                             | 应用(A            | )        |

①会出现一个窗口,把其中的 Activex 控件和插件的设置全部改为启用。

```
安全设置 - 受信任的站点区域
```

| ς. | 1 |  |
|----|---|--|
| 1  | 1 |  |
| 1  | 1 |  |
|    |   |  |

| ◉ 禁用                   |                                                                                                    |    | ^                     |
|------------------------|----------------------------------------------------------------------------------------------------|----|-----------------------|
|                        |                                                                                                    |    |                       |
| ● 下载未签名的 ActiveX 持     | 空件                                                                                                    |    |                       |
| ○ 禁用                   |                                                                                                    |    |                       |
| ● 启用                   |                                                                                                    |    |                       |
| ○提示                    |                                                                                                    |    |                       |
| ●下载已签名的 ActiveX 挂      | 空件                                                                                                    |    | _                     |
| ○禁用                    |                                                                                                    |    |                       |
| ● 启用                   |                                                                                                    |    |                       |
| ○提示                    |                                                                                                    |    |                       |
| ● 允许 ActiveX 筛选        |                                                                                                    |    |                       |
| ◉ 禁用                   |                                                                                                    |    |                       |
| ○启用                    |                                                                                                    |    |                       |
|                        |                                                                                                    |    |                       |
| ○禁用                    |                                                                                                    |    |                       |
| ◉ 启用                   |                                                                                                    |    |                       |
| ○提示                    | 100 March 100 March 100 March 100 March 100 March 100 March 100 March 100 March 100 March 100 March 100 March 1 |    |                       |
| 分许运行以前未使用的 A           | ActiveX 控件而不提示                                                                                                  |    |                       |
| ○禁用                    |                                                                                                    |    | ~                     |
| 在重新启动你的计算机后生效          | 文                                                                                                    |    |                       |
|                        |                                                                                                    |    |                       |
| 自定义设置                  |                                                                                                    |    |                       |
| 置为( <u>R</u> ): 中(默认值) |                                                                                                    | ~  | <b></b>               |
|                        |                                                                                                    |    | ± <u>⊨(</u> <u></u> ) |
|                        |                                                                                                    |    |                       |
|                        |                                                                                                    |    |                       |
|                        |                                                                                                    | 确定 | 取消                    |

②文件下载设置,开放文件下载的权限:设置为启用。

| 安全设置 - 受信任的站点区域                                                                                                    | > |
|----------------------------------------------------------------------------------------------------|---|
| 设置                                                                                                    |   |
| <ul> <li>● 禁用</li> <li>○ 启用</li> <li>② 下载未签名的 ActiveX 控件</li> <li>○ 禁用</li> <li>④ 启用</li> <li>○ 提示</li> <li>④ 下载已签名的 ActiveX 控件</li> <li>○ 禁用</li> <li>● 启用</li> </ul> | ^ |
| <ul> <li> 提示 <ul> <li> 公许 ActiveX 筛选 <ul> <li> 禁用 <li> ● 启用 <li> ● 高用 </li> <li> ● 提示 </li> </li></li></ul></li></ul></li></ul>                                        |   |
| <ul> <li>● 允许运行以前未使用的 ActiveX 控件而不提示</li> <li>○ 禁用</li> </ul>                                                                                                    | ~ |
| *在重新启动你的计算机后生效                                                                                                    |   |
| 重置自定义设置                                                                                                    |   |
| 重置为( <u>R</u> ): 中 (默认值) ~ 重置( <u>E</u> )                                                                                                    |   |
| 确定取消                                                                                                    | í |

# 1.4.2、关闭拦截工具

上述操作完成后,如果系统中某些功能仍不能使用,请将拦截工具关闭再试用。比如 在 windows 工具栏中关闭弹出窗口阻止程序的操作:

| 工具(1)              | (I)(A#                                                                   |                                |               |
|--------------------|--------------------------------------------------------------------------|--------------------------------|---------------|
| 删<br>Inl<br>诊<br>重 | <b>除浏览的历史记录(D)…</b><br>Private <b>浏览(I)</b><br>断连接问题(C)…<br>新打开上次浏览会话(S) | Ctrl+Shift+Del<br>Ctrl+Shift+P |               |
| In<br>In           | Private 筛选<br>Private <mark>筛选设置</mark> (S)                              | Ctrl+Shift+F                   |               |
| 弹                  | 出窗口阻止程序(P)                                                               | •                              | 关闭弹出窗口阻止程序(B) |
| Sn<br>管:           | nartScreen 筛选器(T)<br>理加载项(A)                                             | ۲                              | 弹出窗口阻止程序设置(P) |

## 1.4.3、浏览器兼容性设置

1、点击浏览器菜单栏里的"工具",选择下拉菜单的"兼容性视图设置":

1)将系统网址添加到兼容性视图中的网站:

| 兼容性视图设置                                                                                                    | ×              |
|----------------------------------------------------------------------------------------------------|----------------|
| 更改兼容性视图设置                                                                                                    |                |
| 添加此网站( <u>D</u> ):                                                                                                    |                |
| ggzy.longyan.gov.cn、                                                                                                    | 添加( <u>A</u> ) |
| 已添加到兼容性视图中的网站(W):                                                                                                    |                |
| 218.6.120.79                                                                                                    | 删除(图)          |
| <ul> <li>✓ 在兼容性视图中显示 Intranet 站点(I)</li> <li>□ 使用 Microsoft 兼容性列表(U)</li> <li>阅读 Internet Explorer 隐私声明了解详细信息</li> </ul> | 1              |
|                                                                                                    | 关闭( <u>C</u> ) |

# 二、投标人网上交易平台

本系统主要提供给各类投标人使用,实现投标人注册、交易主体信息库管理、投标人 网上交易业务处理、业务查询等功能。

# 2.1、投标人管理

## 2.1.1、投标人注册

功能说明: 投标人的"单位管理员"可以进行网上注册,直接填写相关信息,获得一个单位管理员帐号。

操作步骤:

1、投标人员登录交易平台,点击"免费注册",如下图:

#### Eppine 新点公共资源电子交易系统V7.1

|                           |                   | 扫码即可直接登录         | 平合<br>一       |
|---------------------------|-------------------|------------------|---------------|
| 用户名登录                     | CA登录              | ٦<br>ţ<br>ţ<br>ţ | 平台帮助 💡        |
| (1) 请输入用户名                |                   |                  | a sin         |
| 请输入密码                     |                   |                  | ANE           |
| 免费注册 自助激活 忘记密 立即          | 码?                |                  |               |
|                           |                   |                  | ◎ 手册下载 ◎ 驱动下载 |
| ① 无法登录? 请点击 <u>环境一键修复</u> | ① 仍然无法登录? 请点击常见问题 |                  | ◎根标文件制作软件下载   |

根据系统提示完成账号注册

## 2.1.2、交易主体信息库管理

功能说明:单位管理员登录后可以进行本单位基本信息的维护,录入、修改基本信息。 操作步骤:

1、点击基本信息菜单中"修改信息",进行交易主体信息库信息维护,如下图:

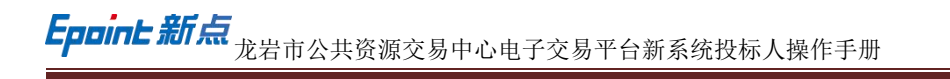

| 交易乙方信息管理                 | -  | <u>修改值息</u> 电子件查看 查看隐私信息 ⑦ 操作指南                                                                                                    | 品 [2    |
|--------------------------|----|----------------------------------------------------------------------------------------------------|---------|
| 基本信息                     |    | 1、基本信息如何审核:请先确认信息是否已提交验证,工作人员会在24个小时内(工作日)对提交的信息进行网上验证。若逾期未处理,请联系                                                                      | 交易中心审核。 |
| 业务类型                     |    | 2、温馨提示:红色文字表示您的信息还未审核通过,鼠标放在红色文字上可以查看上一次审核通过的信息。<br>3、扫描件上传: 诵点击【修改信息】按钮进入诚信库信息修改页面,再点击【扫描件管理】上传扫描件。                                   | T       |
| 职业人员                     |    | 影证训                                                                                                    | N-m/+m  |
| 职业人员调动                   | <1 | 01 注册信息                                                                                                    | 140位息   |
| 未验证的修改                   |    | 企业交临: 订苏国泰新占软件有限公司 (测试专用二九六) 法定任表人: 贾华                                                                                                 | 验证历史    |
| 变更历史                     |    |                                                                                                    |         |
| 证书激活                     |    | 山利河区: 中国大陸 注が地区: 備建省-返石市・市地区                                                                                                    |         |
| - 键提交 (0)                | ]  | 统一社会信用代码: 91330502879570754H 智无原件                                                                                                    |         |
|                          |    | 注册资本: 100.00 万元 注册资本币种: 人民币                                                                                                    |         |
|                          |    | 营业期限: 2021-03-17 到 2099-12-31                                                                                                    |         |
|                          |    | 登记机关: 单位性质: 内资 服份合作                                                                                                    |         |
|                          |    | 经营范围:                                                                                                    |         |
| 交易乙方信息管理                 | ~  | 伊政保存 下一步 电子件管理 ⑦ 基本信息如何审核                                                                                                    | 品区基     |
| 基本信息                     |    |                                                                                                    | 12 4z   |
| 业务类型                     |    | 至于但总知时甲位,前无晴从诸葛定百己使又到底,上下人贝女在24「小可凶(上下口)对定又可信总定订两上到底。有应的未无法,前收水火物甲心                                                                    | 种权。     |
| 职业人员                     |    | 01 注册信息 填写说明                                                                                                    | ~       |
| 职业人员调动                   | <1 | 企业名称: * 江苏国泰新点软件有限公司 (测试专用二九六) 法定代表人: * 夏华                                                                                             |         |
| 未验证的修改                   |    | 国9//地区·* 中国大陆                                                                                                    | ~       |
| 变更历史                     |    | 後一分子の日本語・<br>使う1920500870570754以                                                                                                    |         |
|                          |    | SL 112 IB/8 (19). * \$1555526135101541                                                                                                 |         |
| 证书激活                     |    |                                                                                                    |         |
| 证书激活<br>一键提交 (0)         | ]  | 注册资本: • 100.00 万元 注册资本币种: • 人民币                                                                                                    | ~       |
| 证书激活<br><b>一键提交(0)</b>   |    | 注册资本: ★ 100.00 万元 注册资本币件: ◆ 人民币<br>营业期限: ★ 2021-03-17 回 到 2099-12-31 回 注: 若未填写营业截止时间,则就认为2099年12月31日                                   | ~       |
| 证书激活<br>— <b>健提交 (0)</b> |    | 注册資本: ★ 100.00 万元 注册资本币种: ★ 人民币<br>营业期限: ★ 2021-03-17 回 到 2099-12-31 回 注:若未填写营业截止时间,则就认为2099年12月31日<br>登记机关: 单位性质: ★ 内资 服份合作           | ~       |
| 证书激活<br>一键提交(0)          |    | 注册資本: * 100.00 万元 注册資本币件: * 人民币<br>當业期限: * 2021-03-17 回 到 2009-12-31 回 注: 若未堪写誓业截止时间,则就认为2009年12月31日<br>登记机关: 单位性质: * 内资 股份合作<br>经营范图: | ~       |

完善相关信息,其中必填信息必须按要求完善,其他暂时可以选填录入,完善信息之 后,点击下一步并提交备案。

## 2.2、业务管理

关于招标文件、答疑澄清文件、招标清单、控制价文件,工程图纸等投标所需文件, 招标代理一般都会添加到招标公告的附件里,所以在网站公布的招标公告里也是可以下载 到的。下面介绍的是在系统内相关文件领取下载的操作(招标文件必须在系统里有下载记 录才能上传制作好的投标文件,其他文件没有限制)。

## 2.2.1、招标公告

#### 2.2.1.1、填写投标信息

前置条件:招标公告/资格预审公告审核通过。

功能说明:完善投标信息。

操作步骤:

1、点击"招标公告"菜单,进入招标公告列表,如下图:

#### **Eppine 新点** 龙岩市公共资源交易中心电子交易平台新系统投标人操作手册

| Epoint 新 | 点公共资源                      | 原电子交易系                  | 统V7.1                       | ↓<br>电子保函申请              | <b>L))</b><br>招标公告         |                             | □                               | <u>曲</u><br>单位信息     |
|----------|----------------------------|-------------------------|-----------------------------|--------------------------|----------------------------|-----------------------------|---------------------------------|----------------------|
| 公告中 👻    | 工程                         |                         |                             |                          |                            |                             | 关键字搜索                           | Q                    |
|          | ♀ 工程                       | 公开招标 🚺                  | ♀ 工程                        | 公开招标 3                   | ♀ェ程                        | 公开招标 3                      | ◎ 工程                            | 公开招标                 |
|          | E350825080110<br>连城县现代甘薯产业 | 0001001001<br>园建设项目-标段一 | E3508010801800<br>【国泰测试】龙岩升 | 0010001001<br>级-勿删勿动【国泰测 | E350801080180<br>【国泰新点】高速机 | 00072001001<br>电施工合理低价法-ygr | E350801080180<br>测试20210528x时标码 | 0052002001           |
|          | 保证金金额                      | 0元                      | 保证金金额                       | 100 元                    | 保证金金额                      | 0 元                         | 保证金金额                           | 无                    |
|          | 开标时间                       | 2021-07-12 09:00        | 开标时间                        | 2021-04-30 10:20         | 开标时间                       | 2021-07-20 08:00            | 开标时间                            | 2021-06-03 10:00     |
|          | 标书下载截止时间                   | 2021-07-12 09:00:00     | 标书下载截止时间                    | 2021-04-30 10:20:00      | 标书下载截止时间                   | 2021-07-20 08:00:00         | 标书下载截止时间                        | 2021-06-03 10:00:00  |
|          |                            |                         |                             |                          | 公告详情                       | 我要投标                        |                                 |                      |
|          | ♀ 工程                       | 公开招标 3                  | ♀ 工程                        | 公开招标 2                   | ◈ 工程                       | 公开招标 2                      |                                 | 公开招标 2               |
|          | E350801080180              | 0039001001              | E350801080180               | 0034001001               | E350801080180              | 0029001001                  | E350801080180                   | 0024001002           |
|          | 【国泰测试】福建信                  | 息化工程项目-测试zy福            | 【国泰测试】通用模                   | 版(综合)-测试zy龙岩             | 【国泰测试】福建水                  | 利材料采购-wdd【国泰                | 【国泰测试】园林绿                       | 化两个办法-xcy【国泰         |
|          | 保证金金额                      | 0元                      | 保证金金额                       | 0元                       | 保证金金額                      | 0元                          | 保证金金额                           | 0元                   |
|          | TEATER                     | 2021-05-26 14:40        | TENERHIA                    | 新生殖学                     | 31.160 Pb / 701            | 2021-05-24 09:30            | TE 地名中国                         | 544 9091/05/08 18:15 |

## 2、选中"公告中",点击"我要投标"按钮,进入"完善投标信息"页面,如下图:

| Epoint 🛔 | 新点公共资源        | 原电子交易系              | <b>统V7.1</b>  | >>>><br>电子保函申请      | 【)》<br>招标公告   | ≫<br>我的项目    | 中标      |
|----------|---------------|---------------------|---------------|---------------------|---------------|--------------|---------|
| 公告中 👻    | 工程            |                     |               |                     |               |              |         |
|          | ♀ 工程          | 公开招标 🚺              | ♀ 工程          | 公开招标 3              | ♥ 工程          | 公开招标         | 3       |
|          | E350825080110 | 0001001001          | E350801080180 | 0010001001          | E350801080180 | 0072001001   |         |
|          | 连城县现代甘薯产业     | 园建设项目-标段一           | 【国泰测试】龙岩升     | 级-勿删勿动【国泰测          | 【国泰新点】高速机     | 电施工合理低价      | 法-ygr   |
|          | 保证金金额         | 0元                  | 保证金金额         | 100 元               | 保证金金额         |              | 0元      |
|          | 开标时间          | 2021-07-12 09:00    | 开标时间          | 2021-04-30 10:20    | 开标时间          | 2021-07-2    | 00:80 0 |
|          | 标书下载截止时间      | 2021-07-12 09:00:00 | 标书下载截止时间      | 2021-04-30 10:20:00 | 标书下载截止时间      | 2021-07-20 0 | 8:00:00 |
|          | 公告详情          | 我要投标                |               |                     |               |              |         |
|          | ☞ 工程          | 公开招标 3              | ♀ 工程          | 公开招标 🙎              | ♀ 工程          | 公开招标         | 2       |
|          | E350801080180 | 0039001001          | E350801080180 | 0034001001          | E350801080180 | 0029001001   |         |
|          | 【国泰测试】福建信     | 息化工程项目-测试zy福        | 【国泰测试】通用模     | 板(综合)-测试zy龙岩        | 【国泰测试】福建水     | 利材料采购-wdd    | 【国泰     |
|          | 保证金金额         | 0元                  | 保证金金额         | 0元                  | 保证金金额         |              | 0元      |
|          | 开标时间          | 2021-05-26 14:40    | 开标时间          | 暂未确定                | 开标时间          | 2021-05-2    | 4 09:30 |
|          | 标书下载截止时间      | 2021-05-26 14:40:00 |               |                     | 标书下载截止时间      | 2021-05-24 0 | 9:30:00 |

注: 可以通过输入标段包编号, 在关键字中搜索, 找到需要报名的标段。

| 我  | 要投标     |           |                                                                                                    |   |
|----|---------|-----------|----------------------------------------------------------------------------------------------------|---|
| 01 | 标段(包)信息 |           |                                                                                                    |   |
| 02 | 投标资格条件  | 查看网站公告    | 原文                                                                                                    |   |
|    |         | 企业资质要求:   |                                                                                                    |   |
|    | 项目      | 目负责人资质要求: |                                                                                                    |   |
|    |         | 投标截止时间:   | 2021-06-24 09:00 公告发布时间: 2021-06-17~2021-06-25                                                                                                    |   |
|    |         | 投标其他条件:   | 连城县现代甘薯产业园建设项目-标段一连城县现代甘薯产业园建设项目-标段一连城县现代甘薯产业园建设项目-标段一连城县现代甘薯产业园建设项目-标段—连城县现代甘薯产业园建设项目-标段—连城县现代甘薯产业园建设项目-标段—连城县现代甘薯产业园建设项目-标段—连城县现代甘薯产业园建设项目-标段—连城县现代甘薯产业园建设项目-标段—连城县现代甘薯产业园建设项目-标段—连城县现代甘薯产业园建设项目-标段—连城县现代甘薯产业园建设项目-标段—连城县现代甘薯产业园建设项目-标段—连城县现代甘薯产业园建设项目-标段—连城县现代甘薯产业园建设项目-标段—连城县现代甘薯产业园建设项目-标段—连城县现代甘薯产业园建设项目-标段———————————————————————————————————— |   |
| 03 | 填写信息    |           |                                                                                                    | / |

3、点击项目负责人后面的"选择"按钮,选择负责人后,项目负责人的基本信息将自动填充,如下图:

| 企业名称: 江苏国泰新点软件有限公司 (测试专                                                  | 〒用二九六)                                                                                                    | 企业资质:                                                                                         |
|--------------------------------------------------------------------------|----------------------------------------------------------------------------------------------------|-----------------------------------------------------------------------------------------------|
| 企业资质编号:                                                                  |                                                                                                    | 统一社会信用代码: 91330502679570754H                                                                  |
| 项目负责人:*                                                                  | 选择                                                                                                    | 项目负责人专业:                                                                                      |
| 证书编号:                                                                    |                                                                                                    | 身份证号码:*                                                                                       |
| 躍:请按实际情况如实填写项目负责人信息,若在开标前项目负责人                                           | 信息有变,可在此处进行修改保                                                                                                    | ¥!!                                                                                           |
| 联系人:* 夏华                                                                 |                                                                                                    | 联系手机: * 17759719224                                                                           |
|                                                                          |                                                                                                    |                                                                                               |
| <sup>联系电话:</sup><br>I、信息补充完整后,点击。                                        | "我要投标"                                                                                                    | *#位承诺独立参与本招投标会:□                                                                              |
| <sup>联系电话:</sup><br>、信息补充完整后,点击。<br><sup>企业名称: 江英国泰新点软件有限公司 (湖达专用)</sup> | "我要投标"                                                                                                    | <sup>本单位承诺独立参与本招设标会:</sup> □<br>即可投标完成。                                                       |
| 联系电话:<br>「「「「「「「「「」」」」」」「「「」」」」」」<br>「「「「」」」」」<br>「「」」」<br>「」<br>「       | "我要投标"                                                                                                    | 本单位录诺独立参与本招投标会:□ 即可投标完成。 企业资质: 统一社会信用代码: 91330502670570754H                                   |
| 联系电话:<br>、信息补充完整后,点击。<br>企业名称: 江苏国泰新点软件有限公司 (潮试专用:<br>企业资质编号:<br>项目负责人:  | ▲E # ### 1 A5 2 #<br>"我要投标"<br>=ħ☆)<br>选择                                                                                                    | 本单位承诺独立参与本招投标会:<br>即可投标完成。<br>企业资质:<br>统一社会信用代码: 91330502679570754H<br>项目负责人专业:               |
| 联系电话:                                                                    | "我要投标"<br>"我要投标"                                                                                                    | 本单位承诺独立参与本招投标会: □ 即可投标完成。 企业资质: 统一社会信用代码: 9130562679570754H 项目负责人专业:                          |
| 联系电话:<br>「「「「「「「」」」」」「「」」」」「「」」」」「「」」」」」「「」」」」」「「」」」」                    | ▲E■ #1001 1月53年<br>"我要投标"<br>"我,要投标"                                                                                                    | *#位录诺独立参与本招投标会: □<br>即可投标完成。<br>企业资质:<br>统一社会信用代码: 91330502670570754H<br>项目负责人专业:<br>身份证号码: * |
| 联系电话:                                                                    | 並びま」 点方を新     "我要投标"     "我要投标"     "     "     "     "     "     "     "     "     "     "     "     "     "     "     "     "     "     "     "     "     "     "     "     "     "     "     "     "     "     "     "     "     "     "     "     "     "     "     "     "     "     "     "     "     "     "     "     "     "     "     "     "     "     "     "     "     "     "     "     "     "     "     "     "     "     "     "     "     "     "     "     "     "     "     "     "     "     "     "     "     "     "     "     "     "     "     "     "     "     "     "     "     "     "     "     "     "     "     "     "     "     "     "     "     "     "     "     "     "     "     "     "     "     "     "     "     "     "     "     "     "     "     "     "     "     "     "     "     "     "     "     "     "     "     "     "     "     "     "     "     "     "     "     "     "     "     "     "     "     "     "     "     "     "     "     "     "     "     "     "     "     "     "     "     "     "     "     "     "     "     "     "     "     "     "     "     "     "     "     "     "     "     "     "     "     "     "     "     "     "     "     "     "     "     "     "     "     "     "     "     "     "     "     "     "     "     "     "     "     "     "     "     "     "     "     "     "     "     "     "     "     "     "     "     "     "     "     "     "     "     "     "     "     "     "     "     "     "     "     "     "     "     "     "     "     "     "     "     "     "     "     "     "     "     "     "     "     "     "     "     "     "     "     "     "     "     "     "     "     "     "     "     "     "     "     "     "     "     "     "     "     "     "     "     "     "     "     "     "     "     "     "     "     "     "     "     "     "     "     "     "     "     "     "     "     "     "     "     "     "     "     "     "     "     "     "     "     "     "     "     "     "     "     "     "     "     "     "     "     "     "     "     "     " | 本单位承诺独立参与本招投标会:<br>即可投标完成。                                                                    |
| 联系电话:                                                                    | ************************************                                                                                                    | *#位录诺独立参与本招投标会: □<br>即可投标完成。<br>企业资质:<br>然一社会信用代码: 9130502679570754H<br>項目负责人专业:              |

## 2.2.1.2、查看公告详情

前置条件:招标公告/资格预审公告审核通过。

功能说明:查看招标公告/资格预审公告详情。

#### 操作步骤:

1、点击"招标公告"菜单,进入招标公告列表,如下图:

| 上新 | 点公共资源         | 原电子交易系              | <b>统V7.1</b>   | ◇<br>电子保函申请         | []))<br>招标公告   | ⊗<br>我的项目       | □<br>中标项目 |                 | 山<br>単位信息           |
|----|---------------|---------------------|----------------|---------------------|----------------|-----------------|-----------|-----------------|---------------------|
| •  | 工程            |                     |                |                     |                |                 |           | 关键字搜索           |                     |
|    | ♀ 工程          | 公开招标 🚺              | ♀ 工程           | 公开招标 3              | ♀ェ程            | 公开招标            | 3         | ◎ 工程            | 公开招标                |
|    | E350825080110 | 0001001001          | E3508010801800 | 0010001001          | E35080108018   | 00072001001     |           | E3508010801800  | 0052002001          |
|    | 连城县现代甘薯产业     | 园建设项目-标段一           | 【国泰测试】龙岩升线     | 设-勿删勿动【国泰测          | 【国泰新点】高速相      | 几电施工合理低价法-      | ygr       | 测试20210528xf标段  |                     |
|    | 保证金金额         | 0 元                 | 保证金金额          | 100 元               | 保证金金额          |                 | 0元        | 保证金金额           | Ŧ                   |
|    | 开标时间          | 2021-07-12 09:00    | 开标时间           | 2021-04-30 10:20    | 开标时间           | 2021-07-20 (    | 08:00     | 开标时间            | 2021-06-03 10:00    |
|    | 标书下载截止时间      | 2021-07-12 09:00:00 | 标书下载截止时间       | 2021-04-30 10:20:00 | 标书下载截止时间       | 2021-07-20 08:0 | 00:00     | 标书下载截止时间        | 2021-06-03 10:00:00 |
|    |               |                     |                |                     | 公告详情           | 我要投标            |           |                 |                     |
|    | ♀ 工程          | 公开招标 3              | ♀ 工程           | 公开招标 2              | ♀ エ程           | 公开招标            | 2         | ♀ エ程            | 公开招标 🧧              |
|    | E350801080180 | 0039001001          | E3508010801800 | 0034001001          | E35080108018   | 00029001001     |           | E3508010801800  | 0024001002          |
|    | 【国泰测试】福建信     | 息化工程项目-测试zy福        | 【国泰测试】通用模样     | 仮(综合)-測试zy龙岩        | 【国泰测试】福建水      | k利材料采购−wdd【     | 国泰        | 【国泰测试】园林绿作      | 比两个办法-xcy【国泰        |
|    | 保证金金额         | 0元                  | 保证金金額          | 0元                  | 保证金金额          |                 | 0元        | 保证金金额           | 0 元                 |
|    | TEASAction    | 2021.05.26 14:40    | 11.450 Rd (21) | 新生活会                | 11.450 Pct/001 | 2021-05-24 (    | 09:30     | 315.465 Ref (61 | 54L 909105.08 18:15 |

2、招标公告列表页面,鼠标放置标段上,点击"公告详情"按钮,进入公告详情页面,

如下图:

| * | 工程             |                       |                |                     |               |                     | 关键字搜索          |                    |
|---|----------------|-----------------------|----------------|---------------------|---------------|---------------------|----------------|--------------------|
|   | ♀ェ程            | 公开招标 🚺                | ♀⊥程            | 公开招标 3              | ♀ェ程           | 公开招标 3              | ♀ェ程            | 公开招标               |
|   | E3508250801100 | 0001001001            | E3508010801800 | 0010001001          | E350801080180 | 00072001001         | E350801080180  | 0052002001         |
|   | 连城县现代甘薯产业国     | 园建设项目-标段一             | 【国泰测试】龙岩升线     | 级-勿删勿动【国泰测          | 【国泰新点】高速析     | 电施工合理低价法-ygr        | 测试20210528xf标响 | ž                  |
|   | 保证金金额          | 0元                    | 保证金金額          | 100 元               | 保证金金额         | 0元                  | 保证金金额          | я                  |
|   | 开标时间           | 2021-07-12 09:00      | 开标时间           | 2021-04-30 10:20    | 开标时间          | 2021-07-20 08:00    | 开标时间           | 2021-06-03 10:0    |
|   | 标书下载截止时间       | 2021-07-12 09:00:00   | 标书下载截止时间       | 2021-04-30 10:20:00 | 标书下载截止时间      | 2021-07-20 08:00:00 | 标书下载截止时间       | 2021-06-03 10:00:0 |
|   | 公告详情           | 我要投标                  |                |                     |               |                     |                |                    |
|   | ♀ 工程           | 公开招标 3                | ♀ェ程            | 公开招标 🙎              | � ェ程          | 公开招标 2              | ♀ エ程           | 公开招标 🧯             |
|   | E3508010801800 | 0039001001            | E350801080180  | 0034001001          | E350801080180 | 0029001001          | E350801080180  | 0024001002         |
|   | 【国泰测试】福建信』     | 【国泰测试】福建信息化工程项目-测试zy福 |                | 版(综合)-测试zy龙岩        | 【国泰测试】福建水     | 利材料采购-wdd【国泰        | 【国泰测试】园林绿      | 化两个办法-xcy【国泰       |

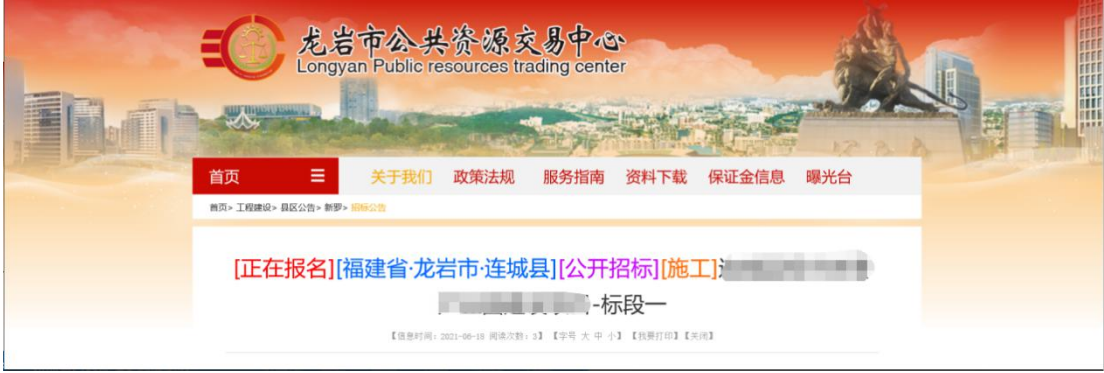

2、在招标公告列表页面,鼠标放置到标段上,会出现快捷按键,项目流程,点击该按钮,可以直接进入到项目流程页面,如下图:

| 新点公共资源       | 源电子交易系                    | 统V7.1                       | \$<br>●<br>电子保函申请        | 【))<br>招标公告               |                              |                                | <u>■</u><br>単位信息    |
|--------------|---------------------------|-----------------------------|--------------------------|---------------------------|------------------------------|--------------------------------|---------------------|
| 工程           |                           |                             | <i></i>                  |                           |                              | 关键字搜索                          |                     |
| ♀ 工程         | 公开招标 🚺                    | ♀ 工程                        | 公开招标 3                   | ♀エ程                       | 公开招标 🔒                       | ◎ 工程                           | 公开招标                |
| E35082508011 | 00001001001<br>地國建设项目-标段一 | E350801080180<br>【国泰测试】龙岩升: | 0010001001<br>级-勿删勿动【国泰测 | E35080108018<br>【国泰新点】高速# | 00072001001<br>机电施工合理低价法-ygr | E350801080180<br>测试20210528x标制 | 00052002001<br>≹    |
| 保证金金额        | 0 元                       | 保证金金额                       | 100 元                    | 保证金金額                     | 0元                           | 保证金金額                          | 无                   |
| 开标时间         | 2021-07-12 09:00          | 开标时间                        | 2021-04-30 10:20         | 开标时间                      | 2021-07-20 08:00             | 开标时间                           | 2021-06-03 10:00    |
| 标书下载截止时间     | 2021-07-12 09:00:00       | 标书下载截止时间                    | 2021-04-30 10:20:00      | 标书下载截止时间                  | 2021-07-20 08:00:00          | 标书下载截止时间                       | 2021-06-03 10:00:00 |
|              |                           | 公告详情                        | 查看投标 🕨 项                 | 目流程                       |                              |                                |                     |
| ☞ 工程         | 公开招标 3                    | ♀ェ程                         | 公开招标 🙎                   | ♀ 工程                      | 公开招标 🙎                       | ♀ 工程                           | 公开招标 🙎              |
| E35080108018 | 00039001001               | E350801080180               | 0034001001               | E35080108018              | 00029001001                  | E350801080180                  | 0024001002          |
| 【国泰测试】福建信    | 信息化工程项目-测试zy福             | 【国泰测试】通用模                   | 板(综合)-测试zy龙岩             | 【国泰测试】福建2                 | 水利材料采购-wdd【国泰                | 【国泰测试】园林纲                      | 化两个办法-xcy【国泰        |
| 保证金金额        | 0元                        | 保证金金额                       | 0 元                      | 保证会会额                     | 0元                           | 保证金金额                          | 0.7                 |

## 2.2.2、我的项目

#### 2.2.2.1、招标文件领取

前置条件:招标文件备案审核通过,且招标文件领取时间还未截止。

功能说明: 投标人领取招标文件。

操作步骤:

1、点击"我的项目",找到需要领取招标文件的标段,点击"项目流程"按钮,如下

图:

| 工程            |                              |                                |                     |               |                            | 关键目                      | F搜索                           |
|---------------|------------------------------|--------------------------------|---------------------|---------------|----------------------------|--------------------------|-------------------------------|
| ♀ 工程          | 公开招标 3                       | ♀ 工程                           | 公开招标                | ♀ 工程          | 公开招标  3                    | ♀ 工程                     | 公开招标 2                        |
| E350801080180 | 00072001001<br>l电施工合理低价法-ygr | E350801080180<br>测试20210528x标码 | 0052002001          | E350801080180 | 0039001001<br>息化工程项目-测试zy福 | E35080108018<br>【国泰测试】通用 | 800034001001<br>模板(综合)-测试zy龙岩 |
| 保证金金额         | 0元                           | 保证金金额                          | 无                   | 保证金金额         | 0元                         | 保证金金额                    | 0元                            |
| 开标时间          | 2021-07-20 08:00             | 开标时间                           | 2021-06-03 10:00    | 开标时间          | 2021-05-26 14:40           | 开标时间                     | 暫未确定                          |
| 标书下载截止时间      | 2021-07-20 08:00:00          | 标书下载截止时间                       | 2021-06-03 10:00:00 | 标书下载截止时间      | 2021-05-26 14:40:00        |                          |                               |
|               |                              | 公告详情                           | 查看投标 🕨 🦻            | 目流程           |                            |                          |                               |
| ♀ 工程          | 公开招标 2                       | ☞ 工程                           | 公开招标 2              | ♀ 工程          | 公开招标                       | ♀ 工程                     | 公开招标 🙎                        |
| E350801080180 | 00029001001                  | E350801080180                  | 0024001002          | E350801080180 | 0024001001                 | E35080108018             | 800030001001                  |
| 【国泰测试】福建水     | 和材料采购-wdd【国泰                 | 【国泰测试】园林绿                      | 化两个办法-xcy【国泰        | 【国泰测试】园林绿     | 化两个办法-xcy【国泰               | 【国泰测试】福建                 | 水利监理-wdd【国泰测                  |
| 保证金金额         | 0 元                          | 保证金金额                          | 0元                  | 保证金金额         | 0元                         | 保证金金额                    | 0 元                           |
|               |                              |                                |                     |               | 10000100100100100          |                          |                               |

2、项目流程页面,点击"招标文件领取"菜单,进入"招标文件下载"页面,如下图:

| 项目管理       |          |          | 🔲 已完成 📕 进行中 🔲 未完成 | 开评标场地暂未预约! |
|------------|----------|----------|-------------------|------------|
| 投标前阶段      | 投标阶段     | 开/评标阶段   | 定标后阶段             |            |
|            |          |          |                   | 在线文件查看     |
| ! 招标文件领取   | 上传投标文件   | ! 开标签到解密 | ! 缴费通知书           | 项目查看       |
|            |          |          |                   | ■ 结果通知书    |
| ! 答疑澄清文件领取 | ! 见证信息填写 | ! 评标澄清回复 | !  结果通知书查看        |            |
|            |          |          |                   |            |
| 控制价文件领取    |          | ✓ 开标情况   |                   | 😲 保证金查询    |
|            |          |          |                   |            |
|            |          | !  视频直播  |                   |            |
|            |          |          |                   | 提问 异议 投诉   |
|            |          |          |                   |            |

#### 3、招标文件下载页面,进行招标文件的下载;

[E3508010801800010001001]【国泰测试】房建市政-经评审的最低投标价中标法B.LYZF

1

| 招标文件下载                |          |                                              |
|-----------------------|----------|----------------------------------------------|
| 01 招标项目信息             | ~        | <ul> <li>招标项目信息</li> <li>标段(句)(信息</li> </ul> |
| 02 标段(包)信息            | ^        | 下载流程                                         |
| 03 下载流程               | U.       |                                              |
| 下载<br>Q 查看下载情况        |          |                                              |
| 4、点击查看下载情况",可以查看相关情况。 |          | 1                                            |
| 查看下载情况                |          |                                              |
| 序 文件名称                | 下载时间 下载; | 5式 領取人                                       |

夏华

2021-04-30 08:41:52 网上下载

## 2.2.2.2、上传投标文件

前置条件:招标文件已经领取,上传投标文件截止时间未到。

功能说明: 上传投标文件

操作步骤:

1、项目流程页面,点击"上传投标文件"菜单,进入"上传投标文件"页面,如下图:

| 项目管理       |          |          | 🔲 已完成 📕 进行中 🔲 未完成 | 开评标场地暂未预约!     |
|------------|----------|----------|-------------------|----------------|
| 投标前阶段      | 2 投标阶段   | 开/评标阶段   | 定标后阶段             |                |
|            |          |          |                   | 在线文件查看         |
| ! 招标文件领取   | 上传投标文件   | ! 开标签到解密 | ! 缴费通知书           | 项目查看           |
|            |          |          |                   | <b>ビ</b> 结果通知书 |
| ! 答疑澄清文件领取 | ! 见证信息填写 | ! 评标澄清回复 | !  结果通知书查看        | 日、 查看踏勘记录      |
|            |          |          |                   |                |
| ! 控制价文件领取  |          | ✓ 开标情况   |                   | <b>ジ</b> 保证金查询 |
|            |          |          |                   |                |
|            |          | !  视频直播  |                   |                |
|            |          |          | ,<br>             | 提问异议投诉         |

2、"上传投标文件"页面,点击"上传投标文件"按钮,只能选择后缀名为"lyTF(加密)"类型的文件进行上传。如下图:

| <ul> <li>上传投标文件、正传投标文件、正体投标截止时间前、修改或撤回投标文件!</li> <li>幼果要重新上传投标文件、必须将上次上传的投标文件撤回才可重新上作!</li> <li>请充分考虑到传送的时间和自身的网络情况、在投标截止时间前完成投标、逾时传送会被判断为逾期送达!</li> <li>为防止名单泄露、上作历史记录中只保存默认的文件名、即标段名称:</li> </ul>                                 | 上传操作            | 【文件未递交】                             |      |
|----------------------------------------------------------------------------------------------------|-----------------|-------------------------------------|------|
| <ul> <li>★ 请点击按钮上传投标文件,可以在投标截止时间前,修改<br/>或撇回投标文件!</li> <li>★ 如果要重新上传投标文件,必须将上次上传的投标文件撤</li> <li>回才可重新上传!</li> <li>★ 请充分考虑到传送的时间和自身的网络情况,在投标截止</li> <li>时间前完成投标,逾时传送会被判断力逾期送达!</li> <li>★ 为防止名单泄露,上传历史记录中只保存默认的文件名,即标段名称!</li> </ul> |                 | <b>上</b> 传投标文件                      |      |
| <ul> <li>★如果要重新上传投标文件,必须将上次上传的投标文件撤</li> <li>回才可重新上传!</li> <li>★ 请充分考虑到传送的时间和自身的网络情况,在投标截止</li> <li>时间前完成投标,逾时传送金被判断为逾期送达!</li> <li>★ 为防止名单泄露,上传历史记录中只保存默认的文件名,即标段名称!</li> </ul>                                                    | ★ 请点き<br>或撤回投标文 | ь按钮上传投标文件,可以在投标截止时间前,修改<br>≿件!      | 模拟解密 |
| 回才可重新上传! <ul> <li>★ 请充分考虑到传送的时间和自身的网络情况,在投标截止</li> <li>时间前完成投标,逾时传送会被判断为逾期送达!         <ul> <li>★ 为防止名单泄露,上传历史记录中只保存默认的文件名,</li> </ul> </li> <li>即标段名称!</li> </ul>                                                                   | ★ 如果要           | 更重新上传投标文件,必须将上次上传的投标文件撤             |      |
| <ul> <li>★ 请充分考虑到传送的时间和自身的网络情况,在技标截止</li> <li>时间前完成投标,逾时传送会被判断为逾期送达!</li> <li>★ 为防止名单泄露,上传历史记录中只保存默认的文件名,即标段名称!</li> </ul>                                                                                                    | 回才可重新上          | _传!                                 |      |
| 时间前完成投标,逾时传送会被判断为逾期送达! <ul> <li>         ★ 为防止名单泄露,上传历史记录中只保存默认的文件名,即标段名称!     </li> </ul>                                                                                                    | ★ 请充分           | <del>}</del> 考虑到传送的时间和自身的网络情况,在投标截止 |      |
| ★为防止名单泄露,上传历史记录中只保存默认的文件名,<br>即标段名称!                                                                                                    | 时间前完成投          | 是标,逾时传送会被判断为逾期送达!                   |      |
| 即标段名称!                                                                                                    | ★ 为防止           | 上名单泄露,上传历史记录中只保存默认的文件名,             |      |
|                                                                                                    | 即标段名称!          |                                     |      |

注:网招流程才走这个模块。过了上传投标文件截止时间则无法上传。

#### 2.2.2.3、开标签到解密

前提条件:已经投标且到达开标时间

功能说明:开标签到解密

操作步骤:

1、项目流程页面,点击"开标签到解密"菜单进行解密,如下图:(网招的才会走该菜单)

| 1 | 页目管理       |                 |          | 🔲 已完成 📕 进行中 🔲 未完成 |
|---|------------|-----------------|----------|-------------------|
|   | 投标前阶段      | <b>〉</b> 投标阶段   | 开/评标阶段   | 定标后阶段             |
|   | ! 招标文件领取   | <b>!</b> 上传投标文件 | ! 开标签到解密 | !  缴费通知书          |
|   | ! 答疑澄清文件领取 | ! 见证信息填写        | ! 评标澄清回复 | !  结果通知书查看        |
|   | ! 控制价文件领取  |                 | ✓ 开标情况   |                   |
|   |            |                 | !  视频直播  |                   |

#### 2.2.2.4、答疑澄清文件领取

前置条件: 答疑澄清文件审核通过且投标人已经下载过招标文件。

功能说明: 投标人领取答疑澄清文件。

操作步骤:

1、点击"我的项目",找到需要领取答疑澄清文件的标段,点击"项目流程"按钮,

如下图:

| Epoint 新 | 点公共资源                       | 原电子交易系              | <b>统V7.1</b>  | ◎     ○     □     日子保函申请     □ | 【))<br>招标公告           |                | □<br>中标项目      |                                  | <u>画</u><br>单位信息    |  |
|----------|-----------------------------|---------------------|---------------|--------------------------------|-----------------------|----------------|----------------|----------------------------------|---------------------|--|
| 公告中 👻    | 工程                          |                     |               |                                |                       |                |                | 关键字搜索                            | Q                   |  |
|          | ♀ 工程                        | 公开招标 🚺              | ♀ 工程          | 公开招标 3                         | ♀⊥程                   | 公开招标           | <del>a</del> 3 | ـ ⑦ 工程                           | 公开招标                |  |
|          | E3508250801100<br>连城县现代甘薯产业 | D001001001          | 【国泰测试】龙岩升     | 级-勿删勿动【国泰测                     | 【国泰新点】高               | 速机电施工合理低价      | ì法-ygr         | E3508010801800<br>测试20210528xf标段 | 052002001           |  |
|          | 保证金金额                       | 0 元                 | 保证金金额         | 100 元                          | 保证金金额                 |                | 0元             | 保证金金额                            | 无                   |  |
|          | 开标时间                        | 2021-07-12 09:00    | 开标时间          | 2021-04-30 10:20               | 开标时间                  | 2021-07-       | 20 08:00       | 开标时间                             | 2021-06-03 10:00    |  |
|          | 标书下载截止时间                    | 2021-07-12 09:00:00 | 标书下载截止时间      | 2021-04-30 10:20:00            | 标书下载截止时               | iii 2021-07-20 | 08:00:00       | 标书下载截止时间                         | 2021-06-03 10:00:00 |  |
|          |                             |                     | 公告详情          | 查看投标                           | 项目流程                  |                |                |                                  |                     |  |
|          |                             | 公开招标 3              |               | 公开招标 2                         | ♀ェ程                   | 公开招标           | <b>5 (2</b> )  | ☺ 工程                             | 公开招标 🔼              |  |
|          | E3508010801800039001001     |                     | E350801080180 | 0034001001                     | E350801080            | 1800029001001  |                | E3508010801800024001002          |                     |  |
|          | 【国泰测试】福建信                   | 息化工程项目-测试zy福        | 【国泰测试】通用模     | 板(综合)-测试zy龙岩                   | 【国泰测试】福建水利材料采购-wdd【国泰 |                |                | 【国泰测试】园林绿化两个办法-xcy【国泰            |                     |  |
|          | 保证金金额                       | 0元                  | 保证金金额         | 0元                             | 保证金金额                 |                | 0元             | 保证金金额                            | 0元                  |  |

注: 点击数字小圆标中的文件, 也可以下载答疑澄清文件。

2、项目流程页面,点击"答疑澄清文件领取"菜单,进入"答疑澄清文件下载"页面,如下图:

| 项目管理          |         |        |          | 🗌 已完成 | 📕 进行中 🔲 未完成 |
|---------------|---------|--------|----------|-------|-------------|
| 投标            | 示前阶段    | 投标阶段   | 开/评标阶段   |       | 定标后阶段       |
| ! 4           | 招标文件领取  | 上传投标文件 | ! 开标签到解密 | !     | 缴费通知书       |
| ! 答           | 疑澄清文件领取 | 见证信息填写 | ! 评标澄清回复 | !     | 结果通知书查看     |
| ! 挡           | 制价文件领取  |        | ✓ 开标情况   |       |             |
|               |         |        | !  视频直播  |       |             |
| 0 <i>kt</i> / |         |        |          |       |             |

3、答疑澄清文件下载页面,点击"下载"按钮,下载答疑澄清文件。

| 答疑禮 | 清文件下载                   |                 |                             |      | ×     |
|-----|-------------------------|-----------------|-----------------------------|------|-------|
|     |                         |                 |                             |      |       |
| 序   | 标段(包)编号 ♡               | 招标项目名称 ↓        | 标段(包)名称                     | 澄清次数 | 領取    |
| 1   | E3508010801800010001001 | 【国泰测试】龙岩升级-勿删勿动 | 【国泰测试】房建市政-经评审的最低投标价中标法B(网) | 2    | de la |
| 2   | E3508010801800010001001 | 【国泰测试】龙岩升级-勿删勿动 | 【国泰源试】房建市政-经评审的最低投标价中标法B(网) | 1    | du .  |

## 2.2.2.5、控制价文件领取

前置条件:招标控制价文件审核通过。

功能说明:投标人领取对应控制价文件。

操作步骤:

1、点击"我的项目",找到需要领取控制价文件的标段,点击"项目流程",如下图:

| ooint 新 | 点公共资源                       | 原电子交                    | 医易系   | <b>〔统V7.1</b> |                          | 【)》<br>招标公告           |                              | □<br>中标项目    |                                  | ■ <u>■</u><br>単位信息 |       |
|---------|-----------------------------|-------------------------|-------|---------------|--------------------------|-----------------------|------------------------------|--------------|----------------------------------|--------------------|-------|
| ☆告中 ▼   | 工程                          |                         |       |               |                          |                       | 0                            |              | 关键字搜索                            |                    |       |
|         | ♀ 工程                        | 公开招标                    | 0     | ◎ 工程          | 公开招标 3                   | ♀ 工程                  | 公开招标                         | 3            | ூ 工程                             | 公开打                | 招标    |
|         | E3508250801100<br>连城县现代甘薯产业 | 0001001001<br>园建设项目-标段- | _     | E350801080180 | 0010001001<br>级-勿删勿动【国泰测 | E350801080<br>【国泰新点】高 | 01800072001001<br>8速机电施工合理低价 | L<br>法-ygr ž | E3508010801800<br>测试20210528xt标段 | 052002001          |       |
|         | 保证金金额                       |                         | 0元    | 保证金金額         | 100 元                    | 保证金金额                 |                              | 0元           | 保证金金额                            |                    | 无     |
|         | 开标时间                        | 2021-07-12              | 09:00 | 开标时间          | 2021-04-30 10:20         | 开标时间                  | 2021-07-2                    | 20 08:00     | 开标时间                             | 2021-06-03 10      | 0:00  |
|         | 标书下载截止时间                    | 2021-07-12 09           | 00:00 | 标书下载截止时间      | 2021-04-30 10:20:00      | 标书下载截止时               | 间 2021-07-20 (               | 00:00        | 标书下载截止时间                         | 2021-06-03 10:00   | 10:00 |
|         |                             |                         |       | 公告详情          | 查看投标 🕨                   | 项目流程                  |                              |              |                                  |                    |       |
|         |                             | 公开招标                    | 3     | ☞ 工程          | 公开招标 2                   | ☞ 工程                  | 公开招标                         | 2            | ♀ 工程                             | 公开招标               | 2     |
|         | E350801080180               | 0039001001              |       | E350801080180 | 0034001001               | E350801080            | 01800029001001               | E            | E3508010801800                   | )024001002         |       |
|         | 【国泰測试】福建信                   | 息化工程项目-测词               | 式zy福  | 【国泰测试】通用模     | 板(综合)-测试zy龙岩             | 【国泰测试】補               | 晶建水利材料采购-wdd                 | 【国泰          | 【国泰测试】园林绿体                       | 七两个办法-xcy【国        | ]泰    |
|         | 保证金金额                       |                         | 0元    | 保证金金额         | 0元                       | 保证金金额                 |                              | 0元           | 保证金金额                            |                    | 0元    |

2、项目流程页面,点击"控制价文件领取"菜单,进入"控制价文件下载"页面,如

下图:

| 项目管理       |                 |          | 🔲 已完成 📕 进行中 🔲 未完成 |
|------------|-----------------|----------|-------------------|
| 投标前阶段      | <b>入</b> 投标阶段   | 开/评标阶段   | 定标后阶段             |
| ! 招标文件领取   | <b>!</b> 上传投标文件 | ! 开标签到解密 | <b>!</b> 缴费通知书    |
| ! 答疑澄清文件领取 | ! 见证信息填写        | ! 评标澄清回复 | !  结果通知书查看        |
| ! 控制价文件领取  | ľ               | ✓ 开标情况   |                   |
|            |                 | !  视频直播  |                   |

3、控制价文件下载页面,点击"下载"按钮,下载控制价文件,如下图:

| 标项目信息                 | 0                    | <ul> <li>招标项目信息</li> </ul>              |
|-----------------------|----------------------|-----------------------------------------|
| 段(包)信息                | 6                    | 标段(包)信息<br>招标控制价相关文件                    |
| 标控制价相关文件              |                      | AND AND AND AND AND AND AND AND AND AND |
| 电子件名称                 | 电子件列表                |                                         |
| 招标控制价相关文件 🕧 Excel文档x1 | 14 KB 2019-03-26 jjf | ]                                       |

## 2.2.2.6、见证信息填写

1、项目流程页面,点击"见证信息填写"菜单,进入见证信息填写页面,如下图:

## **Eppine 新点** 龙岩市公共资源交易中心电子交易平台新系统投标人操作手册

| 项目管理       |               |                 | 🔲 已完成 📕 进行中 🔲 未完成 |
|------------|---------------|-----------------|-------------------|
| 投标前阶段      | <b>〉</b> 投标阶段 | 开/评标阶段          | 定标后阶段             |
| ! 招标文件领取   | ! 上传投标文件      | <b>!</b> 开标签到解密 | ! 缴费通知书           |
| ! 答疑澄清文件领取 | ! 见证信息填写      | ! 评标澄清回复        | !  结果通知书查看        |
| ! 控制价文件领取  |               | → 开标情况          |                   |
|            |               | !  视频直播         |                   |
|            |               |                 |                   |

2、可添加多条见证信息;

| 见证信息填写     |       |                          |       |       |   |
|------------|-------|--------------------------|-------|-------|---|
| 01 标段信息    |       |                          |       |       | ~ |
|            | 标段编号: | E3508010801800010001001  |       |       |   |
|            | 标段名称: | 【国泰测试】房建市政-经评审的最低投标价中标法B |       |       |   |
|            | 开标时间: | 2021-04-30 10:20         |       |       |   |
| 02 见证信息    |       |                          |       |       | ~ |
| 注:此处可添加多个见 | 证信息   |                          |       |       |   |
| 序 姓名       | 0     | 见证人类型 ◇                  | 身份证号◇ | 联系电话◇ |   |
|            |       |                          | 7     |       |   |

## 2.2.2.7、评标澄清回复

功能说明:回复评标澄清问题。

操作步骤:

1、项目流程页面,点击"评标澄清回复"菜单,进入评标澄清回复列表页面,如下图:

| 项目管理       |                 |                 | 🔲 已完成 📒 进行中 🔳 未完成 |
|------------|-----------------|-----------------|-------------------|
| 投标前阶段      | 投标阶段            | 开/评标阶段          | 定标后阶段             |
| ! 招标文件领取   | ! 上传投标文件        | <b>!</b> 开标签到解密 | !                 |
| ! 答疑澄清文件领取 | <b>!</b> 见证信息填写 | ! 评标澄清回复        | !  结果通知书查看        |
| ! 控制价文件领取  |                 | ✔ 开标情况          | ]                 |
|            |                 | !    视频直播       | ]                 |

2、点击"未答复""已答复"可以分类查看回复信息,点击"答复"按钮可以进行答复。如下图:(网招的才会走该菜单)

|   |        |         |        |      |      |           | ×  |
|---|--------|---------|--------|------|------|-----------|----|
|   |        |         |        |      |      | ● 未普复 ○ 已 | 答复 |
| 序 | 澄清问题编号 | 标段(包)名称 | 澄清问题标题 | 发出时间 | 回答期限 | 回答人姓名     | 答复 |
|   |        |         |        |      |      |           |    |
|   |        |         |        |      |      |           |    |
|   |        |         |        |      |      |           |    |
|   |        |         |        |      |      |           |    |
|   |        |         |        |      |      |           |    |
|   |        |         |        |      |      |           |    |

#### 2.2.2.8、开标情况

1、项目流程页面,点击"开标情况"菜单,进入开标情况页面,如下图:

| 项目管理       |                 |          | 🔲 已完成 📕 进行中 🔲 未完成 |
|------------|-----------------|----------|-------------------|
| 投标前阶段      | 投标阶段            | 开/评标阶段   | 定标后阶段             |
| ! 招标文件领取   | <b>!</b> 上传投标文件 | ! 开标签到解密 | ! 缴费通知书           |
| ! 答疑澄清文件领取 | ! 见证信息填写        | ! 评标澄清回复 | !  结果通知书查看        |
| ! 控制价文件领取  |                 | ✓ 开标情况   | ]                 |
|            |                 | !  视频直播  | ]                 |
|            |                 |          |                   |

#### 可进行开标情况查看;

| 开标情况 |      |  |
|------|------|--|
|      | 标码编号 |  |

|   | 标段编号:                   |                          | 标段名称: |           |     | Q <sub>搜索</sub> |
|---|-------------------------|--------------------------|-------|-----------|-----|-----------------|
| 序 | 标段编号◇                   | 标段名称◇                    |       | 推送类型 ◇    | 标题◇ | 查看              |
| 1 | E3508010801800001003001 | 【国泰测试】hzy-房屋市政综合评估法A-全流程 |       | ChangBiao | -   | Q               |
| 2 | E3508010801800001003001 | 【国泰测试】hzy-房屋市政综合评估法A-全流程 |       |           |     | ٩               |
| 3 | E3508010801800001003001 | 【国泰测试】hzy-房屋市政综合评估法A-全流程 |       |           | -   | Q               |

#### 2.2.2.9、缴费通知书

1、项目流程页面,点击"缴费通知书"菜单,进入缴费通知书页面,如下图:

| 项目管理             |                 |          | 🔲 已完成 📒 进行中 🔲 未完成 |
|------------------|-----------------|----------|-------------------|
| 投标前阶段            | 投标阶段            | 开/评标阶段   | 定标后阶段             |
| ! 招标文件领取         | <b>!</b> 上传投标文件 | ! 开标签到解密 | !  缴费通知书          |
| ! 答疑澄清文件领取       | <b>!</b> 见证信息填写 | ! 评标澄清回复 | !  结果通知书查看        |
| <b>!</b> 控制价文件领取 |                 | ✓ 开标情况   |                   |
|                  |                 | !  视频直播  |                   |
|                  |                 |          |                   |

可进行缴费通知书查看与下载;

| 温馨提示 | 示: 交易服务费缴交后需要开考 | 专用发票的,请扫企业开票码(网站首页服务指南查看)填写开非 | 信息后并于10个工作日内到公共资源交易中心七楼窗口取纸质专用发票。 |            |
|------|-----------------|-------------------------------|-----------------------------------|------------|
|      | 标段(包)编号:        | 标段(包)名利                       | 1: 领取状态:                          | ✓ Q 搜索     |
| 序    | 标段(包)编号 ◇       | 交易项目名称♡                       | 标段(包)名称 ◇                         | 企业开票码 点击下载 |

注: 中标单位才能下载缴费通知书。

#### 2.2.2.10、视频直播

1、项目流程页面,点击"视频直播"菜单,进入视频直播页面,如下图:

| 项目管理       |                 |          | 🔲 已完成 📕 进行中 🔲 未完成 |
|------------|-----------------|----------|-------------------|
| 投标前阶段      | 投标阶段            | 开/评标阶段   | 定标后阶段             |
| ! 招标文件领取   | ! 上传投标文件        | ! 开标签到解密 | !                 |
| ! 答疑澄清文件领取 | <b>!</b> 见证信息填写 | ! 评标澄清回复 | !  结果通知书查看        |
| ! 控制价文件领取  |                 | ✔ 开标情况   |                   |
|            |                 | !  视频直播  |                   |
|            |                 |          |                   |

可选择直播视频地点进行视频查看;

| 01 项目信息       项目名称: 浙试20210528xf       项目编号: E35080108018000552         板段名称: 浙试20210528x标段       桥段编号: E3508010801800052002001         开标案: 五楼交易厅3       开标时间: 2021-07-30 | 「频直播    |                      |                               |  |
|----------------------------------------------------------------------------------------------------|---------|----------------------|-------------------------------|--|
| 項目名称: 浙は20210528xf     項目編号: E3508010801800052       核段名称: 浙は20210528xf标段     标段編号: E35080108010800052002001       开标室: 五楼交易厅3     开标时间: 2021-07-30                        | 01 项目信息 |                      |                               |  |
| 核殺者等: 湖试20210528x/桥段 标段编号: E3508010801800052002001<br>开标室: 五楼交易厅3 开标时间: 2021-07-30                                                                                         |         | 项目名称: 测试20210528xf   | 项目编号: E3508010801800052       |  |
| 开标室: 五權交易厅3 开标时间: 2021-07-30<br>02 直播視频<br>「頂けな見庁1主座会 ~」                                                                                                    |         | 标段名称: 测试20210528xf标段 | 标段编号: E3508010801800052002001 |  |
| 02 直播视频                                                                                                    |         | 开标室: 五棱交易厅3          | 开标时间: 2021-07-30              |  |
| 潮道の見行は産会                                                                                                    | 02 直播视频 |                      |                               |  |
| US Project VII 3 + state W link                                                                                                    |         | 测试交易厅1主席台            | ~                             |  |
| 测试交易厅1主席台                                                                                                    |         | 测试交易厅1主席台            |                               |  |
| 测试交易厅1球机2                                                                                                    |         | 测试交易厅1球机2            |                               |  |

## 2.2.2.11、保证金查询

1、项目流程页面,点击"保证金查询"菜单,进入"查看保证金"页面,如下图:

| 项目管理          |          |           | 🔲 已完成 📕 进行中 📕 未完成 | 开评标场地暂未预约! |
|---------------|----------|-----------|-------------------|------------|
| 投标前阶段         | 2 投标阶段   | 开/评标阶段    | 定标后阶段             |            |
|               |          |           |                   | 在线文件查看     |
| ! 招标文件领取      | 上传投标文件   | 开标签到解密    | 1 缴费通知书           | 项目查看       |
|               | -        |           |                   | ■ 结果通知书    |
| 「「「」 答擬澄清文件领取 | . 见证信息填写 | !  评标澄清回复 | 1 结果通知书查看         |            |
|               |          |           |                   |            |
| 控制价文件领取       |          | ✓ 开标情况    |                   | 😻 保证金查询    |
|               |          |           | J                 |            |
|               |          | 1 视频直播    |                   |            |
|               |          | •         | J                 | 提问 异议 投诉   |
|               |          |           |                   |            |

可查看保证金情况;

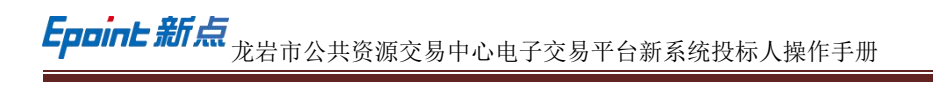

| 01 | 保证金缴纳须知       |                                                                                                    |                                                                         |  |
|----|---------------|----------------------------------------------------------------------------------------------------|-------------------------------------------------------------------------|--|
|    | 标段(包)编号       | ∃: E3508010801800052002001                                                                                                    | 标段(包)名称: 测试20210528xt标段                                                 |  |
|    | 开标时间          | ]: 2021-06-03 10:00                                                                                                    | 撤纳截止时间:                                                                 |  |
|    | 保证金金额         | ā:                                                                                                    |                                                                         |  |
|    | 子账号           | : [户名:江苏国泰新点软件有限公司;开户行:中国模拟银行新点软件                                                                                                    | 支行; 子账号: 20210528000002]                                                |  |
|    | 特别提示          | 5: 一、请使用企业基本户转入指定虚拟子张号(若子张户有多个,投标<br>二、保证金缴纳方式:电验在线划转,手机划转,柜包划转(注:不<br>三、缴纳保证金后,您可在下方查询模块处查询自己的缴纳情况;<br>四、您也可通过办理电子保益来缴纳保证金,点此办理电子保益 | (可选择任意一个能产缴纳股标保证金),否则视为无效;<br>长通过现金直接存入);<br>,保强办理后,您可在下方查询模块处查询自己的办理情况 |  |
| 02 | 子账号缴纳到账查询 到账查 | 询                                                                                                    |                                                                         |  |
|    | 缴纳户名          | 3: 江苏国泰新点软件有限公司(测试专用二九六)                                                                                                    | 邀纳账号: 123456789                                                         |  |
|    | 752402419     |                                                                                                    |                                                                         |  |

点击子账号到账查询可查看到账情况;

#### 2.2.2.12、提问

前置条件:网招项目,投标人已进行提问。

功能说明:投标人对资审文件、招标文件进行提问。

#### 操作步骤:

1、项目流程页面,点击"提问"菜单,进入"查看问题"页面,如下图:

| 第162       ● 1962       ● 1969       ● 1060       ● 1060       ● 1060       ● 1060       ● 1060       ● 1060       ● 1060       ● 1060       ● 1060       ● 1060       ● 1060       ● 1060       ● 1060       ● 1060       ● 1060       ● 1060       ● 1060       ● 1060       ● 1060       ● 1060       ● 1060       ● 1060       ● 1060       ● 1060       ● 1060       ● 1060       ● 1060       ● 1060       ● 1060       ● 1060       ● 1060       ● 1060       ● 1060       ● 1060       ● 1060       ● 1060       ● 1060       ● 1060       ● 1060       ● 1060       ● 1060       ● 1060       ● 1060       ● 1060       ● 1060       ● 1060       ● 1060       ● 1060       ● 1060       ● 1060       ● 1060       ● 1060       ● 1060       ● 1060       ● 1060       ● 1060       ● 1060       ● 1060       ● 1060       ● 1060       ● 1060       ● 1060       ● 1060       ● 1060       ● 1060       ● 1060       ● 1060       ● 1060       ● 1060       ● 1060       ● 1060       ● 1060       ● 1060       ● 1060       ● 1060       ● 1060       ● 1060       ● 1060       ● 1060       ● 1060       ● 1060       ● 1060       ● 1060       ● 1060       ● 1060       ● 1060       ● 1060       ● 1060       ● 1060 |                                                                                                    | 【国泰测试    | 式】龙岩升级-勿                                   | 删勿                   | 2 查看投标信息                                                                                                    |
|----------------------------------------------------------------------------------------------------|----------------------------------------------------------------------------------------------------|----------|--------------------------------------------|----------------------|----------------------------------------------------------------------------------------------------|
| 1       1       1       1       1       1       1       1       1       1       1       1       1       1       1       1       1       1       1       1       1       1       1       1       1       1       1       1       1       1       1       1       1       1       1       1       1       1       1       1       1       1       1       1       1       1       1       1       1       1       1       1       1       1       1       1       1       1       1       1       1       1       1       1       1       1       1       1       1       1       1       1       1       1       1       1       1       1       1       1       1       1       1       1       1       1       1       1       1       1       1       1       1       1       1       1       1       1       1       1       1       1       1       1       1       1       1       1       1       1       1       1       1       1       1       1       1       1       1                                                                                                          | 项目管理                                                                                                    |          | <b>•</b> •                                 | 完成 📕 进行中 🔲 未完成       | 已开标 开标室2<br>2021-04-30 10:20                                                                                         |
| 2、查看问题页面,点击"新增提问"按钮,进入挑选标段(包)页面,如下图:         查看问题         查看问题         ####         ####         ###@is##:         ###@is##:                                                                                                    | 投稿前前接     《    报标文件初取     《    保标文件初取     《    保标定清文件初取     《    保标定清文件初取     《    保标定清文件初取     《    保标定清文件初取     《    代示表表示表示表示表示表示表示表示表示表示表示表示表示表示表示表示表示表 | 按标阶段     | 开办转载报       开标签到解密       评标选满回复       开标情况 | 定核后阶段<br>!   结果逝知书查看 | 在线文件直看     ●       项目直着     ●       ●     结果道知時       ●     金看前節记录       ●     俳谊金書询       目回     男议       提问     界议 |
| 直看问题           新提提问             Q 搜索           标段(包)编号:            Q 搜索                                                                                                    | 2、查看问题页面,                                                                                                    | 点击"新增提问  | "按钮,进入打                                    | 挑选标段(包)              | 页面,如下图:                                                                                                    |
| 新定金担当 标段(包)编号: 新段(包)名称: 是否已答复: 所有选项 > Q 搜索                                                                                                    | 查看问题                                                                                                    |          |                                            |                      | ×                                                                                                    |
| 皮 标码:/// // // // // // // // // // // // //                                                                                                    | (1)(2)(2)(2)<br>(2)(2)(2)(2)(2)(2)(2)(2)(2)(2)(2)(2)(2)(                                                                                                    | 标段(包)名称: |                                            | 是否已答复:所1             | 有选项 ✓ Q. 投索<br>投回时间 局不服实 表表                                                                                          |

3、选择标段,点击确认选择后,进入新增提问页面。

#### 2.2.2.13、异议

前置条件:投标人填写投标信息。

功能说明:投标人对资格预审文件,招标文件,开标过程,资格预审结果,评标结果 提出异议,由对应的招标代理给予回复。

操作步骤:

1、项目流程页面,点击"异议"菜单,进入"查看异议"页面,如下图:

| 投標輸除         投標輸除         开/評標輸貸         定標后阶段         2021-04-      | 0 10:20 |
|----------------------------------------------------------------------|---------|
| ✓     招标文件领取     !     上传投标文件     !     班易 20 月 查看                   |         |
| ✓ 招标文件领取         ! 上传投标文件         ! 开标签到解密         ! 结果通知书查看         |         |
|                                                                      |         |
|                                                                      |         |
| 区         各種遊園文件物取         !         贝证信息填写         !         评标透清回复 |         |
|                                                                      |         |
| ! 拉制价文件领取                                                            |         |
|                                                                      |         |

2、查看异议页面,点击"新增异议"按钮,进入新增异议页面,如下图:

| 查看异议      |        |         |      |       |      |           | ×   |
|-----------|--------|---------|------|-------|------|-----------|-----|
| 新增异议      |        |         |      |       | 〇 全部 | 『 ● 未回复 〇 | 已回复 |
| 序 标段(包)编号 | 招标项目名称 | 标段(包)名称 | 反馈时间 | 受理人名称 | 异议类别 | 是否超限      | 操作  |
|           |        |         |      |       |      |           |     |
|           |        |         |      |       |      |           |     |
|           |        |         |      |       |      |           |     |

3、新增异议页面,选择异议类别,填写异议内容、依据和理由等内容,如下图:

| 新增异议                                    |   |                                          |
|-----------------------------------------|---|------------------------------------------|
| 修改保存 提交信息                               |   |                                          |
| 01 招标项目信息                               | ^ | <ul> <li>招标项目信息</li> <li>异议信息</li> </ul> |
| 02 异议信息                                 | ~ | 相关电子件                                    |
| 受理人名称: 夏华 受理人单位: 江苏国泰新点软件有限公司 (潮试专用三一六) |   |                                          |
| 异议类别:     年                             |   |                                          |
| 异议内容: *                                 |   |                                          |
| 依据和理由:                                  |   |                                          |

#### 2.2.2.14、投诉

功能说明:新增投诉信息。

注:招标代理无法看到招标人、投标人提交的投诉信息。(招标人也无法看到招标代理、 投标人提交的投诉信息)。

操作步骤:

| 目管理                                                                                                    |      |         |        |   | : 📕 进行中 🔲 未完成 | ○ ○ ○ ○ ○ ○ ○ ○ ○ ○ ○ ○ ○ ○ ○ ○ ○ ○ ○ |
|----------------------------------------------------------------------------------------------------|------|---------|--------|---|---------------|---------------------------------------|
| 投标前阶段                                                                                                    | 2 投标 | ing >   | 开/评标阶段 | > | 定标后阶段         | 2021-04-30 10:20                      |
|                                                                                                    |      |         |        |   |               | 在线文件查看                                |
| ✓ 招标文件领取                                                                                                    | ! H  | 传投标文件 ! | 开标签到解密 | ! | 结果通知书查看       | 项目查看                                  |
|                                                                                                    |      |         |        |   |               | ■ 结果通知书                               |
| ▼ 答疑澄清文件领取                                                                                                    | !    | 正信息填写   | 评标澄清回复 | ] |               | 国 音響致動記录                              |
| Contraction of the second second seco |      |         |        |   |               |                                       |
| ! 控制价文件领取                                                                                                    |      | 1       | 开标情况   | ] |               | 🤍 保证金查询                               |
|                                                                                                    |      |         |        |   |               |                                       |
|                                                                                                    | -    |         |        |   |               |                                       |

1、项目流程页面,点击"投诉"菜单,进入"查看投诉"页面,如下图:

2、查看投诉页面,点击"新增投诉"按钮,进入"新增投诉"页面,如下图:

| 查看投诉                                                                                                    |           |          |        |        |             |            | ×  |
|----------------------------------------------------------------------------------------------------|-----------|----------|--------|--------|-------------|------------|----|
| 新增投诉                                                                                                    |           |          |        | ○ 所有 ○ | 未受理 🖲 受理中 🔿 | 已受理 🔾 退回 🔇 | 激销 |
| 标段(包)编号:                                                                                                    |           | 标段(包)名称: |        |        |             | Q 搜索       |    |
| 标段(包)编号     标段(包)编号     标段(包)编号     示     标     标     印     市     市       市     市     市 | 标段(包)名称 ◇ |          | 提交时间 🗘 | 受理人名称♀ | 受理日期◇       | 受理状态◇      | 操作 |

| 新增投诉                              |     |                                           |
|-----------------------------------|-----|-------------------------------------------|
| 修改保存 监督受理                         |     |                                           |
| 01 标段(包)信息                        | ~ * | <ul> <li>标段(包)信息</li> <li>相关人员</li> </ul> |
| 招标项目编号: E350801080180010001       |     | 相关内容                                      |
| 招标项目名称: 【国泰测试】龙岩升级-勿删勿动           |     | 相关电子件                                     |
| 标段(包)编号: E350801080180010001001   |     | 处理历史                                      |
| 标段(包)名称: 【国泰测试】房建市政·经评审的最低投标价中标法B |     |                                           |
|                                   |     |                                           |
| 02 相关人员                           | ~   |                                           |
| 投诉人名称: 夏华                         |     |                                           |
| 投诉人所在单位: 夏华                       |     |                                           |

3、新增投诉页面,填写页面信息,点击"修改保存"按钮,则投诉新增成功。:

# 2.3、中标项目

## 2.3.1、中标通知书查看

**前置条件:**投标单位已经中标。

功能说明: 投标人查看、打印中标通知书。

#### 操作步骤:

1、点击"中标项目"模块,选择标段,点击"项目流程",进入项目流程页面,如下

| Epoint 3 | 新点公共资                     | <b>[源电子交易系</b>      | 统V7.1                     | >>>>>>>>>>>>>>>>>>>>>>>>>>>>>>>>>>>> | 〔))<br>招标公告               | ● 我的项目 +            | 间<br>中标项目 | ≫<br>年度保证金 | <u>国</u><br>単位信息 |
|----------|---------------------------|---------------------|---------------------------|--------------------------------------|---------------------------|---------------------|-----------|------------|------------------|
| 全部 👻     | 工程                        |                     |                           |                                      |                           |                     |           |            | 关键字搜索            |
|          | ♀፲程                       |                     | ♀ 工程                      |                                      | ♀ 工程                      |                     |           |            |                  |
|          | E3508010801<br>龙岩保证金-0605 | 800067001001        | E350801080<br>ZJ0422工程AZJ | 1800003001001<br>0422-A1-后审网招        | A320582000<br>测试20210318根 | 1000003003001<br>服1 |           |            |                  |
|          | (阿)                       |                     | (网)                       |                                      | (网)                       |                     |           |            |                  |
|          | 招标方式                      | 公开招标                | 招标方式                      | 公开招标                                 | 招标方式                      | 公开招                 | 标         |            |                  |
|          | 开标时间                      | 2021-06-16 11:30:29 | 开标时间                      | 2021-04-23 10:58:00                  | 开标时间                      | 2021-03-31 08:30:0  | 00        |            |                  |
|          |                           |                     |                           |                                      |                           |                     | -         |            |                  |

2、点击"中标通知书查看"菜单,进入打印中标通知书页面,如下图。

| 项目管理 |        |           |        |        |   |        | □ 已完成 | え 📕 进行中 |
|------|--------|-----------|--------|--------|---|--------|-------|---------|
| 投标   | 前阶段    | $\rangle$ | 投标阶段   | $\geq$ |   | 开/评标阶段 |       | 定标后阶段   |
| ✓ 招  | 标文件领取  | -         | 上传投标文件 |        | ! | 开标签到解密 | I     | 中标通知书查  |
| !答疑  | 澄清文件领取 | !         | 见证信息填写 |        | × | 评标澄清回复 | !     | 合同签署    |
| ! 控制 | 制价文件领取 |           |        |        | 1 | 开标情况   | !     | 履约情况录)  |

3、打印中标通知书页面,查看或打印中标通知书,如下图:

| 打印中标通知书                                                                                                    | × |
|----------------------------------------------------------------------------------------------------|---|
| ●   ● ● ●   ● □ ● ◎ ● ◎ ● ◎ ● ● ◎ ● ● ● ◎ ● ● ● ◎ ● ● ● ◎ ● ● ● ◎ ● ● ● ● ● ● ● ● ● ● ● ● ● ● ● ● ● ● ● ●                                                                               |   |
| 1.50 個文 LX FX FX FX LM HM HD W7 W4 XM XG WW D2 WM XJ 中标 通知书 病段(包)論号: A32058200010033937001001 28年単位1: 作标析: 2566.22 (元) 工期: 112日历天: 工程质量达到规范要求的合格 7月15年、新作 第日於理: 高作 第日述理: 高作 第12回年04月02日 |   |

4、点击项目查看中的"中标通知书"选项,也可以查看并打印中标通知书,如下图:

|            |          | 龙岩保证金-(         | 0605              | 2 查看投标信息         |
|------------|----------|-----------------|-------------------|------------------|
| 项目管理       |          |                 | 🔲 已完成 📫 进行中 🔲 未完成 | 〇〇 已开标五楼交易厅3     |
| 投标前阶段      | 2 投标阶段   | > 开/评标阶段        | 定标后阶段             | 2021-06-16 11:30 |
| ✓ 招标文件领取   | ✓ 上传投标文件 | ! 开标签到解密        | ✓ 中标通知书查看         | 项目查看             |
| ! 答疑證清文件领取 | ! 见证信息填写 | <b>又</b> 评标澄清回复 | ! 合同签署            | 直看驚點记录           |
| ! 控制价文件领取  |          | ✔ 开标情况          | ! 履约情况录入          | <b>议</b> 保证金查询   |
|            |          |                 |                   | 查看服约情况           |
|            |          |                 | !   销号停工申请        | 提问 异议 投诉         |

## 2.3.2、合同签署

前置条件:中标结果公告审核通过。

功能说明:投标人与招标人签署合同。

操作步骤:

1、项目流程页面,点击"合同签署"菜单,进入新增合同备案页面,如下图:

|                  |            | 龙岩保证金-   | 0605                                                |
|------------------|------------|----------|-----------------------------------------------------|
| 5日管理<br>投标前阶段    | 投标阶段       | 开/评标阶段   | <ul> <li>已完成</li> <li>进行中</li> <li>定标后阶段</li> </ul> |
| ✓ 招标文件领取         | ✔ 上传投标文件   | ! 开标签到解密 | ◆ 中标通知书查看                                           |
| ! 答疑澄清文件领取       | !   见证信息填写 | ¥ 评标澄清回复 | ! 合同签署                                              |
| <b>!</b> 控制价文件领取 |            | ✓ 开标情况   | ! 履约情况录入                                            |
|                  |            |          | ! 销号停工申请                                            |

2、新增合同备案页面,填写页面信息,如下图。

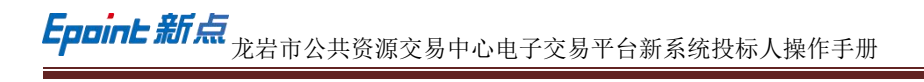

| 新増合同备案     |                       |                               |     |                   |
|------------|-----------------------|-------------------------------|-----|-------------------|
| 修改保存 招标人确认 |                       |                               |     |                   |
| 01 招标项目信息  |                       |                               | ~ • | 招标项目信息<br>标段(包)信息 |
| 招标项目编号:    | E3508010801800067001  |                               |     | 中标人信息             |
| 招标项目名称:    | 龙岩保证金-0605            |                               |     |                   |
| 标段名称:      | 龙岩保证金-0605            | 标段编号: E3508010801800067001001 |     | 相关附件              |
| 招标人:       | 江苏国泰新点软件有限公司(测试专用三零零) |                               |     | 处理///丈            |
| 工程地点:      | 福建省 龙岩市 市辖区           |                               |     |                   |
| 招标内容:      | 工程-工程施工-建筑工程-土石方工程    |                               |     |                   |
| 02 标段(包)信息 |                       | 招标方式                          | ~   |                   |

## 3、附件信息处点击"点击上传"链接,上传盖章的合同,或者签章,如下图:

| 05 相关附件   |        |       |    | ~    |
|-----------|--------|-------|----|------|
| 电子件名称     | 电子件列表  | 电子件管理 | 备注 | 模板下载 |
| () 合同签署   | 原稿尚未上传 | 点击操作  |    | 暂无模板 |
| (1) 合同扫描件 | 无电子件   | 土 上传  |    | 暂无模板 |

4、操作结束后保存提交;